### INTRODUKTION TILL BEOVISION AVANT

*Tryck på en knapp på Beo4 fjärrkontrollen – en gång!* 

Med majestätisk elegans vänder BeoVision Avant TVn sig mot dig, ridån glider åt sidan och bilden uppenbarar sig på skärmen. En enastående bild- och ljudupplevelse väntar dig. 1

Beo4 fjärrkontroll är nyckeln till TVn BeoVision Avant. Den för dig in i en värld av underhållning.

Den här bruksanvisningen talar om hur...

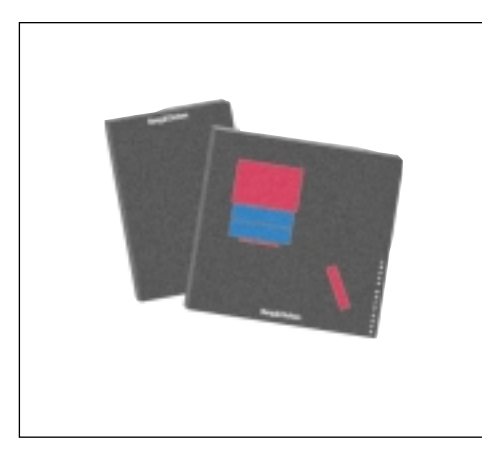

### Innan du börjar...

Två anvisningar följer med BeoVision Avant: En bruksanvisning och en installationsanvisning.

*Bruksanvisningen* förklarar hur du ställer in och förinställer din BeoVision Avant och manövrerar de olika funktionerna som BeoVision Avant har att erbjuda med hjälp av den medföljande Beo4 fjärrkontrollen.

De flesta funktioner som beskrivs i bruksanvisningen åtföljs av en knappsats som steg för steg tar dig genom manövreringen. Illustrationer av de menyer som du tar fram för en särskild funktion ingår också.

För att börja manövrera BeoVision Avant som beskrivet i denna bruksanvisning är det väsentligt att du följer instruktionerna i *installationsanvisningen* noggrant.

Installationsanvisningen förklarar hur BeoVision Avant installeras och görs klar att ta i bruk – och den innehåller underhållsinstruktioner samt annan viktig information som du kan behöva ibland.

"Dolby", "Pro Logic" och dubbel-D symbolen är varumärken från Dolby Laboratories Licensing Corporation. Beo4 och BeoVision Avant, 4 Beo4 manövreringsprinciper, 5 Hjälp att använda skärmmenyerna, 6 Inställningsråd, 7

### 9 Inställning och förinställning

Inställning, 10 Ställa och kontrollera klockan, 15 Förinställning av ditt favoritläge, 16 Menyvägledningen On eller Off, 17

### 18 Snabbguide för de dagliga manövreringarna

### 21 TV, satellit och text-TV

Dagliga manövreringar, 22 Att använda programlistor, 23 Text-TV, 24 Bild och ljud, 31

### 34 Videobandspelare

Omgående inspelning, 34 Extra videoutrustning, 36

### 38 Bildformat

Att ändra bildformatet, 38

### 40 Timer-funktionen

Sätta på eller stänga av automatiskt, 40

### 43 Beovision Avant och AV systemen

Surround sound, 44 Audiosystem och BeoVision Avant, 47 Linkrum med BeoVision Avant, 48 Extrafunktioner i Beo4, 49

### 50 Direktmanövrering

Information på skärmen, 50 Knappar på BeoVision Avants direktmanövreringspanel, 51 Uttag för hörtelefoner och videokamera, 51

### 52 Snabbguide till menyerna

# **Beo4 och BeoVision Avant**

Innan du börjar använda BeoVision Avant kan det vara en bra idé att bekanta sig med manövreringsprinciperna för Beo4.

Ditt BeoVision Avant TV är avsett för fjärrmanövrering med Beo4 fjärrkontroll:

Beo4 integrerar fjärrmanövrering av din BeoVision Avant och de grundläggande dagliga funktionerna i nyare Bang & Olufsen audiosystem.

- Dagliga manövreringar utförs via Beo4 fjärrkontrollen. Beo4-displayen visar namnet på den programkälla du tittar på eller lyssnar till.
- Extrafunktioner kan erhållas via Beo4 displayen, se nästa sida.
- De något mer avancerade funktionerna i BeoVision Avant vägleds av menyer som du kan ta fram på skärmen (se sidorna 6-7).

Obs! Några få grundläggande funktioner kan manövreras direkt på den lilla manövreringspanelen på baksidan av BeoVision Avants display. Se *BeoVision Avant direktmanövrering* sidorna 50-51 för ytterligare information.

### Bra att veta...

l steg-för-steg manövreringssekvenserna som visas i denna bruksanvisning, kommer knapparna på Beo4 och stickorden på Beo4 displayen att se ut enligt nedanstående:

- TV Rektangulära knappar för källkontroll, nummer och specialfunktioner
- Knappar inuti den stjärnformiga knappen för att stega och spola
- GO Den runda GO-knappen för att acceptera och lagra instruktioner
  - De färgade knapparna inuti den stjärnformiga används till speciella funktioner. Förklaring följer här i bruksanvisningen på när och hur de skall användas
- UST Dubbelknappen LIST betyder "tryck upprepade gånger" för att få fram fler funktioner i Beo4:s funktionslista
- STAND Stickord på Beo4 displayen indikerar antingen den aktuella källa du vänder dig till eller en extrafunktion som du kan ta fram genom att trycka på LIST-knappen

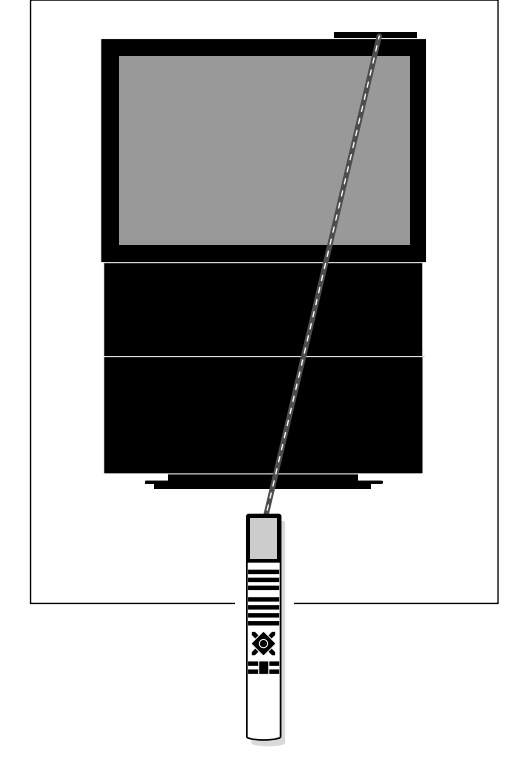

Dina Beo4 fjärrkontrollskommandon registreras av en liten mottagare på BeoVision Avants display som sitter upptill i högra hörnet på BeoVision Avant.

# Beo4 manövreringsprinciper

Beo4 fjärrkontrollen är uppdelad i fem områden. Varje område har sina egna speciella funktioner.

Knapparna har arrangerats så att din manövrering av de olika funktionerna i BeoVision Avant blir så enkel och tydlig som möjligt. Displayen visar vilken källa du styr, men om du trycker på LIST-knappen ändras stickordet på displayen.\*

Titta på bilden av Beo4 fjärrkontrollen och den ledsagande texten till höger här på sidan för en ytterligare förklaring till de fem områdena.

\*Obs! Om ett stickord nämns i den här anvisningen och du inte kan finna det på displayen på *din* Beo4 fjärrkontroll, hänvisas till *Extrafunktioner i Beo4* på sidan 49 för information om hur du lägger till just det stickordet eller den "knappen". Beo4 displayen talar om vilken programkälla du manövrerar, men den används även för att ta fram extrafunktioner.

Knappar till programkällor för att sätta på och knappar för att spela in, om en videobandspelare anslutits.

Sifferknappar, och knappar för att få tillgång till text-TV och skärmmenyer.

Kontrollknapparna inuti den stjärnformade knappen används för att spola, stega och GO. De sitter bekvämt och kan manövreras med tummen. De färgade knapparna har specialfunktioner, och de specificeras här i bruksanvisningen när de behövs.

Volymknapp, LIST-knapp för att ta fram extrafunktioner och "stopp"knappar.

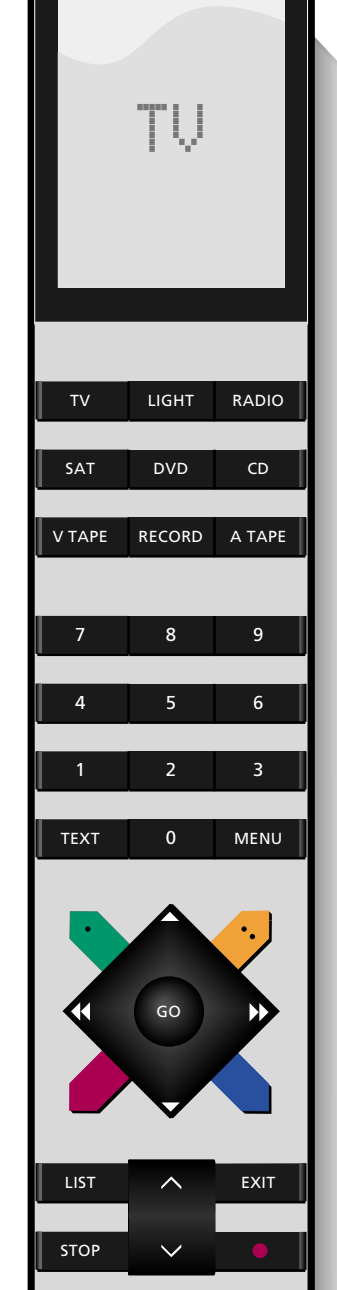

### SKÄRMMENYER

# Hjälp att använda skärmmenyerna

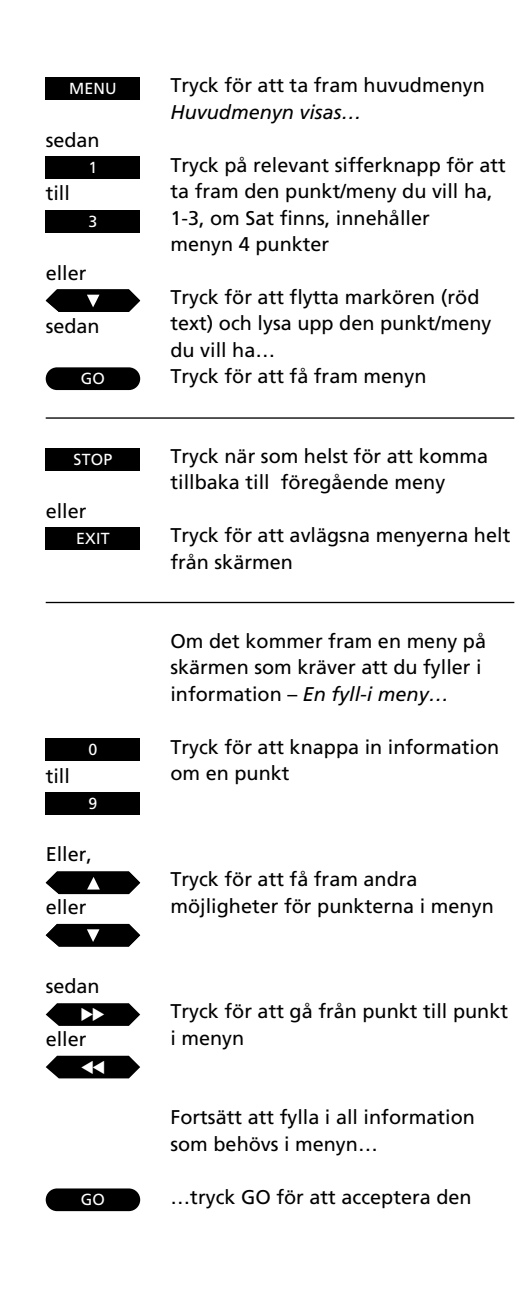

För att börja använda din BeoVision Avant måste du ta fram huvudmenyn. Varje punkt på huvudmenyn ger dig tillgång till en speciell meny för en särskild funktion.

Genom att knappa in numret på den punkt du vill ha, får du fram tillhörande meny. Varje gång du väljer en punkt i en meny lyser den rött.

Några av menyerna är menyer, där du måste fylla i information. Du kan knappa in siffror eller köra igenom tillgängliga möjligheter för en viss punkt tills du finner den du vill ha.

| Menu                      |  |
|---------------------------|--|
| 1 Timer play<br>2 TV list |  |
| 3 Setup                   |  |
|                           |  |
|                           |  |

#### Huvudmeny:

- Timer play... Tar fram den meny du skall använda för att programmera timer play/standby funktionen.
- 2 TV list... Tar fram TV-programlistan.
- **3 Setup...** Tar fram inställningsmenyn som ger tillgång till t ex förinställning, bild- och ljudjustering, ställa klockan osv...

Om din BeoVision Avant är utrustad för satellitmottagning ingår en Sat-list i huvudmenyn som punkt 4, och Setup är då nummer 5.

| Freq | Pr | Name |
|------|----|------|
| 210  | 12 | More |

En fyll-i-meny

#### Menyvägledningsfunktion

Ibland kan du ta fram extrafunktioner genom att trycka på Beo4 MENU-knappen en gång till. Alla dessa extrafunktioner beskrivs vid de relevanta menyerna här i bruksanvisningen.

# Inställningsråd

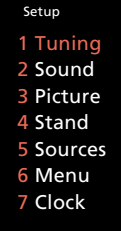

Från BeoVision Avants Setup-meny kan du hämta in de olika menyerna för inställning och förinställning. Se punkterna i Setup-menyn nedan...

- **1 Tuning...** Ger tillgång till att ställa in TVstationer, (satellit-stationer och videobandspelaren.
- 2 Sound... Ger tillgång till justering av ljudet.
- 3 Picture... Ger tillgång till justering av bilden.
- **4 Stand...** Ger tillgång till att förinställa din favorittittarvinkel på den motoriserade sockeln.
- **5 Sources...** Tar fram Sources-menyn, där du skall registrera all extra videoutrustning som du ansluter till uttagen på BeoVision Avant.
- 6 Menu... Ger tillgång till att koppla in eller ur menyväglednings-funktionen som du vill.
- 7 Clock... Ger tillgång till att ställa den inbyggda klockan.

När du vill börja ställa in din BeoVision Avant, skall du först ta fram huvudmenyn och sedan *Setup*-menyn, som låter dig hämta in *Tuning*-menyn.

Fortsätt att förinställa systemet när du ställt in stationerna. Ställ klockan, och om du så vill sockelläget och knappa dina egna inställningar för systemet, punkt 4, 5, 6 och 8 i *Setup*-menyn.

Du kan också justera ljud- och bildnivåerna, punkt 2 och 3. De förinställda neutrala ljud- och bildnivåerna passar emellertid i de flesta situationer och omgivningar. Tryck för att ta fram huvudmenyn

Tryck för att ta fram Setup-menyn. Om Sat finns, är Setup punkt 4 i stället för 3

Använd alternativt ▼ för att markera *Setup* och tryck GO för att ta fram *Setup*-menyn. *Setup-menyn visas…* 

Använd sifferknapparna för att välja någon av punkterna och ta fram de respektive menyerna...

De flesta menyer du tar fram från Setup-menyn, t ex Picture-menyn, är fyll-i menyer, trots att den första Tuning åtkomst-menyn kräver att du väljer ytterligare en annan punkt, t ex TV för att få fram en fyll-i meny

Tryck för att knappa in information för punkten

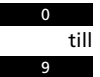

eller

Tryck för att få fram olika möjligheter för punkten i menyn, t ex starta tuning

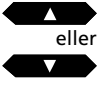

Tryck för att gå från punkt till punkt i menyn

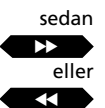

GO

Fortsätt att fylla i all information som behövs i menyn...

...och tryck GO för att acceptera den

MENU sedan

8 -

Detta avsnitt innehåller manövreringar för de inställningar och förinställningar som du (eller din Bang & Olufsen återförsäljare) måste utföra, första gången du installerar din BeoVision Avant.

Du kommer också att finna det här avsnittet användbart om du senare vill ställa in en ny TV-station eller om du vill ändra eller justera några av de förinställningar du gjort. 10 Inställning

Inställning av TV-stationer, 10 Inställning av satellitstationer, 12

- 15 Klockan Ställa och kontrollera klockan, 15
- 16 Sockeln Förinställning av dina favoritsockellägen, 16
- 17 Menyvägledning Ställa in menyvägledningen på On eller Off, 17

### INSTÄLLNING

### Inställning av TV-stationer

Ta fram huvudmenyn Huvudmenyn visas...

Tryck för att ta fram Setup-menyn, finns Sat, är Setup punkt 4 Setup-menyn visas...

GO Tryck för att välja Tuning Tuning åtkomstmenyn visas...

> Välj den första punkten, TV Den första TV-inställningsmenyn visas...

> > ha. t ex 210 MHz

Eller...

sedan

GO

MENU

2

sedan

eller

Tryck för att låta systemet söka efter TV-stationer

2 1 0

> Tryck för att flytta markören till de andra punkterna i *TV-tuning* menyn

Knappa in exakt den frekvens du vill

sedan

eller

Tryck ▲ eller ▼ för att få fram andra möjligheter för punkten eller använd sifferknapparna för att knappa in värdena

sedan

GO

Tryck för att lagra din station, eller...

Fyll i all erforderlig information...

Gå till More och tryck GO för att ta fram den andra TV inställningsmenyn...

...fyll i den information som behövs, tryck GO för att lagra och återvänd till den första *TV inställning*smenyn...

GO

Tryck slutligen för att lagra din station

Tryck för att ta bort skärmmenyerna eller tryck GO för att fortsätta inställningarna För att ställa in TV-stationer skall du ta fram inställningsmenyn och finna TVinställningsmenyn. Du kan låta systemet finna stationerna åt dig eller du kan själv knappa in en stations exakta frekvens direkt.

Du kan förinställa 99 olika TV-stationer på egna programnummer och under processen kan du också namnge varje program.

När du fyllt i den första *TV-inställnings*menyn kan du lagra din nya TV-station. Du kan om nödvändigt välja att fininställa stationen, bestämma om en dekoder skall kunna kopplas in, välja ljudtyp och bildformat i en andra *inställnings*-meny.

Varje punkt i de två *tuning*-menyerna beskrivs detaljerat på nästa sida...

Obs! Om punkten *System* kommer fram på den första *tuning*-menyn, skall du försäkra dig om att korrekt sändningssystem visas innan du börjar ställa in.

Obs! Om en Bang & Olufsen videobandspelare (BeoCord V 8000) anslutits till din BeoVision Avant, överförs de inställda stationerna automatiskt till videon. Om du anser det nödvändigt att lägga in särskild information med hänsyn till inspelning, skall informationen läggas in i videobandspelarens egen inställningsmeny. Se bruksanvisningen som medföljer din videobandspelare.

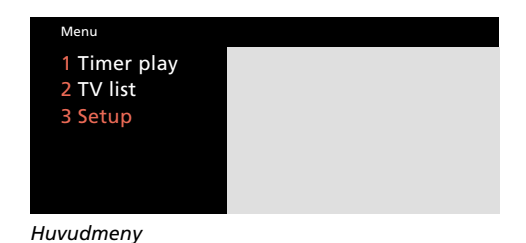

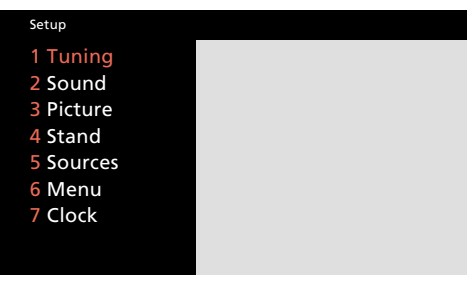

Setupmenyn

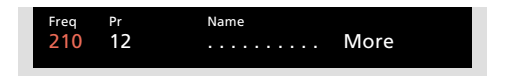

Den första TV-inställningsmenyn

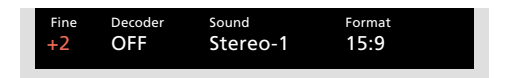

Den andra TV-inställningsmenyn

#### Vad finns i den första TVinställningsmenyn...

*Freq* (frekvens)... Sökandet avstannar vid den första stationen som avger en acceptabel signal. Känner du till en stations exakta frekvensnummer, knappar du in det direkt med sifferknapparna.

(System)... Om System visas på menyn, skall du försäkra dig om att det är rätt sändningsystem som visas, innan du börjar ställa in:

B/G...för PAL/SECAM B/GI...för PAL IL...för SECAM LM...för NTSCD/K...för PAL/SECAM D/K

Obs! Alla möjligheter finns kanske inte, eftersom det beror på typen av television.

**Pr** (programnummer)... Knappa in det programnummer (1-99) som du vill förinställa stationen på.

**Name** (programnamn)... Det namn du ger en station visas i TV-programlistan.

Ett namn kan innehålla upp till 10 bokstäver inklusive bokstäverna A-Z, siffror och punkt.

Tryck  $\blacktriangle$  eller  $\lor$  för att få fram den bokstav eller den siffra du vill ha, och tryck 0 för att skifta mellan stor och liten bokstav eller omvänt. Tryck sedan  $\blacktriangleright$  för att gå vidare till nästa teckenposition.

Tryck sedan GO eller gå vidare till More... När du lagt in alla information du vill ha, trycker du GO för att lagra ditt TV-program eller...

**More...** Om du behöver fylla i mera information, går du vidare till *More* och trycker GO. En andra *TV-inställningsmeny* kommer fram för fininställning, möjlighet att koppla in dekoder, välja ljudtyp eller bildformat. Vad finns i den andra TV-inställningsmenyn... Fine (fininställning)... TVn ställer automatiskt in på bästa möjliga bild. Grannkanaler kan emellertid göra bilden en aning suddig, och i sådana fall kan fininställningen behövas. Du kan fininställa i 8 steg över eller under standardfrekvensen.

(**Decoder**)... Visas endast om du har valt Decoder eller Auto i Sources-menyn. Om du ställer in en kodad TV-station och vill att dekodern skall kopplas in automatiskt, skall punkten Decoder ställas in på någon av nedanstående Onmöjligheter:

Välj ON/AV för de flesta kodade program för att få både ljud och bild. Om det bara är videosignalen som är kodad,väljs ON/V. Väljer du ON/AV när bara videosignalen är kodad, kan ljudet gå förlorat när signalen avkodas.

Obs! Om en extra dekoder anslutits till BeoVision Avants AV-uttag och *Decoder-2* lagts in i AV Source-menyn (se sidan 36, *Extra videoutrustning*), kan du välja mellan 1/AV eller 1/V för dekoder -1 och 2/AV eller 2/V för dekoder -2 eller *OFF* för ingen dekoder.

**Sound** (mono/stereo/språk)... Flera typer av ljud kan finnas tillgängliga för en TV-station, t.ex. både stereo och mono eller flera olika språk. Tryck ▲ eller ▼ för att växla mellan dem som sänds just nu. När det ljud du vill lagra hörs/visas trycker du GO. Obs! Även om du lagrar ett ljud/språk på det här sättet, kan du fortarande växla mellan de olika ljudtyperna medan du tittar på TV-stationen.

Tryck LIST för att få fram SOUND\* på Beo4 fjärrkontrollen, tryck sedan GO flera gånger för att växla ljud. Se sidan 33, *Växla ljud*, för mer information om om de olika ljudtyperna som finns.

\*Obs! För att få fram SOUND på Beo4, måste du lägga till funktionen i Beo4:s funktionslista, se *Extrafunktioner i Beo4*, sidan 49.

**Format...** Det finns två formatinställningar och du kan lagra ett format för varje TV-station. Fabriksinställningen är 15:9, men om "brus" förekommer i bildens högra och vänstra sida, väljer du i stället 14:9, så att TV-skärmens ridåer kan dölja "bruset". Du kan fortfarande ändra bildformat för varje program, även om du har lagrat en inställning, se sidorna 38-39.

#### Ta bort en inställd TV-station...

Tryck MENU för att ta fram huvudmenyn, tryck 2 för att ta fram TV-programlistan. Använd ▲ och ▼ knapparna för att flytta markören till den station du vill ta bort. Tryck sedan MENU. När *Del?* visas, trycker du GO för att radera programmet. För ytterligare information hänvisas till sidan 23, *Program list*. MENU

sedan

# Att ställa in satellitstationer

Tryck för att ta fram Setup-menyn Δ Setup-menyn visas... Tryck för att välja den första GO punkten, Tuning Tuning-åtkomstmenyn visas... Tryck för att få fram Sat-inställningsmenvn Den första Sat-inställningsmenyn visas... sedan Trvck för att söka efter nästa (föregående) Sat-station eller Knappa alternativt in exakt frekvens i stället Tryck för att flytta markören till de andra punkterna i menyn eller  $\overline{}$ Tryck ▲ eller ▼ för att få fram andra sedan möjligheter för punkterna eller använd sifferknapparna för att knappa in värdena... Fyll i den information som behövs... sedan Tryck för att lagra din station, eller... GO Fortsätt till More och tryck GO för att ta fram den

Tryck för att ta fram huvudmenyn

Huvudmenyn visas...

andra Sat-inställningsmenyn...

... fyll i den information som behövs, tryck GO för att lagra och återvända till den första Satinställningsmenyn...

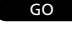

Tryck för att lagra din Sat-station

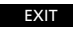

Tryck EXIT för att ta bort menyerna, eller tryck GO för att fortsätta att ställa in...

### Innan du börjar...

Om du behöver ställa in på ett alternativt sändningssystem, skall du försäkra dig om att korrekt system visas i den andra *Sat inställningsmenyn – innan* du börjar ställa in en satellitstation. För ytterligare information hänvisas till punkten *System* på nästa sida!

För att ställa in satellitstationer skall du ta fram Sat inställnings-menyn\*.

Du kan förinställa 119 olika satellitstationer (TV och radio) på egna programnummer, och du kan också namnge varje programnummer.

Om så behövs kan du ta fram den andra Sat inställnings-menyn för att t ex fininställa stationen, indikera närvaron av en dekoderstation och välja lämplig ljudtyp. Skulle det vara nödvändigt att ställa in ljudet, tar du fram den särskilda ljudinställningsmenyn via den andra Sat inställningsmenyn.

Varje punkt i Sat inställnings-menyerna beskrivs detaljerat på följande sidor...

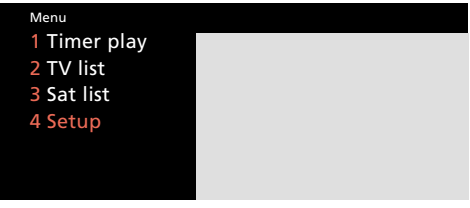

### Huvudmenyn

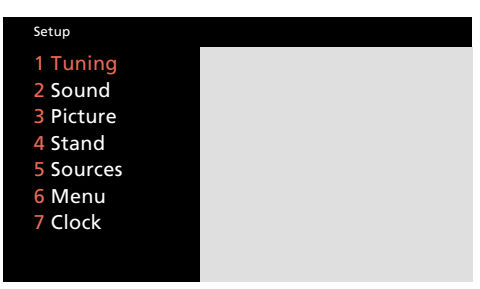

Setup-menyn

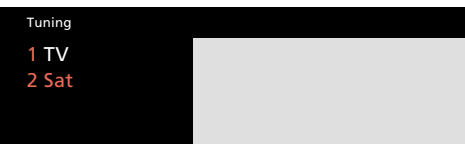

Tuning åtkomstmenyn

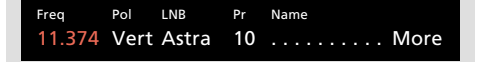

Den första Sat-inställningsmenyn

| Fine | Decoder | System | Format | Sound     |
|------|---------|--------|--------|-----------|
| +2   | Off     | PAL    | 15:9   | 7.02/7.20 |

Den andra Sat-inställningsmenyn

\*Obs! För att kunna ta emot satellit-TV, skall din BeoVision Avant vara utrustad för satellitmottagning.

### Vad finns i den första Sat inställningsmenyn...

*Freq* (frekvens)... Sökandet avstannar vid den första stationen som avger en acceptabel signal. Om det inte är den station du vill ha, trycker du bara ▲ eller ▼ för att fortsätta sökandet.

Du kan också knappa in det exakta frekvensnumret med hjälp av sifferknapparna.

**Pol** (polaritet)... Tryck ▲ eller ▼ för att få fram bästa bildkvalitet. *Pol* kan ställas in på: *Vert...* för vertikal polarisation *Hor...* för horisontal polarisation *00 - 63...* för numerisk indikering av polarisation (hara relevant om polariteter

sation (bara relevant om polariteten är inställd på Skew i ODU-inställningsmenyn\*).

(**Pos** (parabolposition))... Endast tillgänglig om ditt utomhusarrangemang (ODU) inkluderar en motoriserad parabol. *Pos* står för numerisk indikering av parabolpositionen.

(LNB (Low Noise Block Converter = lågbrus blockomformare))... Bara tillgänglig om mer än en LNB registrerats i ODU-inställningsmenyn\*. Följande valmöjligheter finns: Astra, 1West, Hot Bird, Uni-LNB, Telecom, SMATV, Custom och None. De LNB-möjligheter du väljer, visas i den första Sat inställningsmenyn.

\*Obs! För ytterligare information om inställningsmenyn för ODU (utomhusarrangemanget) hänvisas till ODU Installationsguiden.

**Pr** (programnummer)... Programnumren (1-119) finns tillgängliga.

*Name* (programnamn)... Du kan ge stationen ett namn, om du vill.

Namnet kan innehålla upp till 10 tecken, inklusiver bokstäverna A-Z, siffror och punkt. När punkten lyser rött, kan du börja "skriva":

Tryck ▲ eller ▼ för att få fram en bokstav eller siffra och tryck 0 för att växla mellan stor och liten bokstav eller omvänt. Tryck sedan ▶ för att gå vidare till nästa teckenposition. Fortsätt på det här sättet för att "skriva" det namn du vill ha.

Obs! Är det ett satellit*radio*program du ställt in, kan du indikera det i namnet (t ex med *R* för *radio*), så att du kan skilja mellan satellit-*radio*och satellit-*TV*-stationer.

**Tryck sedan GO eller fortsätt till More...** När du lagt in all information du vill ha, trycker du GO för att lagra din satellitstation, eller...

**More...** Det kan vara nödvändigt att fininställa, bestämma tillgång till dekodrar och satellitsändningssystem och välja typ av ljud. När *More* lyser kan du ta fram den andra *Sat inställnings*menyn.

### Vad finns i den andra *Sat-inställnings*menyn...

**Fine** (fininställning)... Fininställning för att finna den bästa möjliga bildkvaliteten.

(Decoder)... Visas endast om du har valt Decoder eller Auto i Sources-menyn. En dekoder bör anslutas för mottagning av kodade satellitstationer.

För att dekodern skall aktiveras automatiskt vid ett speciellt programnummer, måste du ställa in punkten *Decoder* på någon av de följande *On*möjligheterna när du ställer in en kodad satellitstation:

- ON/AV... (dekoder till) när både audio- och video-signaler är kodade
- ON/V... (dekoder till) när bara videosignalerna är kodade
- *OFF...* (dekoder från) för ingen dekoder

Välj ON/AV för de flesta kodade stationer för att få både ljud och bild. Om det bara är videosignalen som är kodad väljs ON/V för att få ljud och bild rätt för programmet. Väljer du ON/AV kan ljudet gå förlorat när signalen är avkodad.

Obs! Det finns möjlighet till 1/AV eller 1/V för dekoder 1, 2/AV eller 2/V för dekoder 2 eller OFF för ingen dekoder, om en extra dekoder anslutits till AV-uttaget och korrekt information, Decoder-2, lagts in i AV Source-menyn (se sidan 36, Extra videoutrustning).

**System** (satellitsändningssystem)... Du kan välja mellan följande system: *PAL*, *MAC* eller *BB* (basband). Observera, att om du ställer in *System* på någon av *MAC* eller *BB* möjligheterna, kan du inte välja eller ställa in möjligheter för *Sound*, om du inte valt ON/V för Decoder i den andra inställningsmenyn.

>> Se nästa sida för fortsatt beskrivning av punkterna i menyn, inklusive ljudinställningsmenyn...

>> Se nästa sida för information om hur du tar **bort en Sat-station!** 

### Observera...

BeoVision Avant satellitmodulen är förprogrammerad med stationer från några av de satelliter som sänder för närvarande. **Format...** Det finns två inställningar för bildformatet, och du kan lagra en inställning för varje satellitprogram. Fabriksinställningen är 15:9, men om "brus" förekommer i bildens högra och vänstra sida, väljer du i stället 14:9, så att TVskärmens ridåer kan dölja "bruset". Du kan fortfarande ändra bildformat för varje program, även om du har lagrat en inställning, se sidorna 38-39.

**Sound** (mono/stereo/språk)... Flera typer av ljud kan finnas tillgängliga för en speciell satellitstation, t ex både stereo- och monoljud eller flera olika språk. Alternativt måste du ta fram ljudinställningsmenyn för att ställa in lämplig ljudfrekvens.\*

Tryck ▲ eller ▼ för att växla mellan de möjligheter som sänds just nu, och stoppa när ljudet du vill lagra hörs och/eller visas.

Obs! Även om du lagrar ett föredraget ljud/språk, kan du fortfarande växla mellan de olika ljudtyperna medan du tittar eller lyssnar på ett satellitprogram. Se sidan 33 – Ändra ljud – för mer information om de olika ljudtyperna som finns att tillgå.

\*Obs! Ta fram *ljudinställnings*-menyn genom att trycka MENU, när *Sound* lyser.

Vad finns i ljudinställnings-menyn...

**Sound...** Det finns stereoljud och monoljud. Använd pilknapparna ▲ och ▼ för att få fram möjligheterna.

(Freq)... (frekvens) Gäller bara när du väljer monoljud. Ställ in monoljudsfrekvensen. **Bandwidth...** För Bandwidth finns följande möjligheter att tillgå: 130 kHz, 280 kHz och 450 kHz. Använd ▲ och ▼ för att få fram möjligheterna. Om Sound ställts in på Stereo, ställs bandbredden automatiskt in på 130 kHz, och punkten kan överhuvudtaget inte väljas.

**Deemphasis...** För att uppnå bästa möjliga ljud kan det vara nödvändigt med en diskantsänkning av de höga frekvenserna i ljudsignalen, så att den motsvarar den grad den redan var diskantsänkt till när den sändes. Välj lämplig inställning: *50, 75* eller *J17.* 

**Expand...** För att uppnå bästa möjliga ljud måste du kanske öka ljudsignalen. Det gäller typiskt när det sända ljudet är en stereosignal. Funktionen kompenserar för de avvikelser som ljudelementen bas och diskant genomgår under sändning. För att aktivera funktionen ställs *Expand* in på *On* och för att koppla ur funktionen ställer du in på *Off.* 

**Sound level...** Välj ljudnivå för en station. Eftersom vissa stationer sänder program med olika ljudnivåer kan du välja att t ex sänka den förprogrammerade ljudnivån. Du kan välja mellan *Normal* och *Low*.

**Picture...** Indikerar om din station är en satellitradio eller -TV-station.

- On... indikerar att bildskärmen slås på för satellit-TV-stationer.
- Off... indikerar att bildskärmen inte slås på, endast ljudet från satellitradiostationer hörs.

| Sound<br>Stereo | Left<br>7.02   | Right<br>7.20 | Bandwidth 130 KHZ         |               |  |
|-----------------|----------------|---------------|---------------------------|---------------|--|
| Deemphasi<br>75 | s Expand<br>On | d Soun<br>Nor | <sup>d level</sup><br>mal | Picture<br>On |  |

Ljudinställningsmenyn – för manuell inställning av ljudfrekvensen för satellitstationer.

### Ta bort en inställd satellitstation...

Tryck MENU för att ta fram huvudmenyn, tryck 3 för att ta fram listan för satellitprogram. Använd ▲ och ▼ knapparna för att flytta markören till den station du vill ta bort. Tryck sedan MENU. När *Del?* visas, trycker du GO för att radera programmet. För ytterligare information hänvisas till sidan 23, *Program list*.

### KLOCKAN

# Ställa klockan och kontrollera tiden

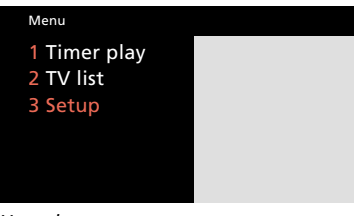

Huvudmenyn

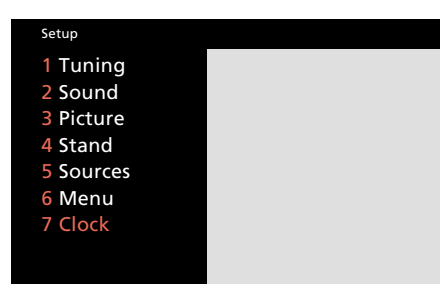

Setup-menyn

| Time<br>14:00 | Tue | <sub>Date</sub><br>23 Aug | <sup>Year</sup><br>1994 | Synch<br>TV 3 | Display<br>Yes |
|---------------|-----|---------------------------|-------------------------|---------------|----------------|
|               |     |                           |                         |               |                |

#### Klockmenyn – Klockan är nu två på eftermiddagen. BeoVision Avant skriver:

|     | -             |     |             |
|-----|---------------|-----|-------------|
| Jan | för januari   | Mon | för måndag  |
| Feb | för februari  | Tue | för tisdag  |
| Mar | för mars      | Wed | för onsdag  |
| Apr | för april     | Thu | för torsdag |
| May | för maj       | Fri | för fredag  |
| Jun | för juni      | Sat | för lördag  |
| Jul | för juli      | Sun | för söndag  |
| Aug | för augusti   |     |             |
| Sep | för september |     |             |
| Oct | för oktober   |     |             |
| Nov | för november  |     |             |

Dec... för december

BeoVision Avant har en inbyggd klocka, ett 24-timmars ur, som säkerställer att dina Timer-programmeringar utförs korrekt. Du kan ställa in och synkronisera klockan i BeoVision Avant med text-TV tiden som sänds av t ex något av de inhemska TVprogrammen.

### Ställa klockan och synkronisera tiden...

Sätt på den inhemska TV-station som du vill synkronisera med. Försäkra dig om att den sänder text-TV. Ta sedan fram *Clock*-menyn och se till att punkten *Synch* ställs in på det programnummer du vill ha.

### Ställa klockan själv...

Om du inte vill synkronisera klockan med text-TV, skall punkten *Synch* ställas in på *No.* Sedan ställer du klockan själv med sifferknapparna för att få rätt tid.

### Visa klockan permanent...

För att tiden skall visas på BeoVision Avants display varje gång du sätter på den skall punkten *Display* i menyn ställas in på *Yes.* Korta meddelanden för de manövreringar du utför visas naturligtvis fortfarande.

### Visa tiden på begäran...

Om du inte vill ha fram tiden när systemet sätts på, skall *Display* ställas in på *No.* Nu kan du ta fram klockan på begäran. Tryck LIST tills CLOCK visas och tryck sedan GO för att se tiden. Sätt på en inhemsk TV-station som sänder Text-TV... Tryck för att ta fram huvudmenyn *Huvudmenyn visas...* 

Tryck för att ta fram Setup-menyn. Finns Sat, är Setup punkt 4 Setup-menyn visas...

Tryck för att välja punkt 7, Clock Clock-menyn visas...

### För att synkronisera med text-TV...

Tryck för att flytta till punkten Synch

Tryck för att få fram programnumret

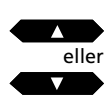

MENU

sedan

Använd knapparna ▲, ▼ eller sifferknapparna för att knappa in den information som behövs för de återstående punkterna, t ex *Datum*, *Display* osv, och tryck GO för att lagra klockan

### Ställa klockan själv...

Använd ▶ eller ◄ för att flytta till *Time* Använd sifferknapparna för att knappa in korrekt tid

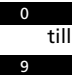

Använd ►► för att gå till de andra punkterna i menyn och sedan ▲, ▼ eller sifferknapparna för att fylla i den information som behövs för de återstående punkterna...

Tryck för att lagra klockan

GO

Tryck för att ta bort skärmmenyerna

EXIT

### SOCKEL

BeoVision Avants motoriserade sockel

gör att du kan vrida TVn via Beo4

När du stänger av TVn vrids det

automatiskt tillbaka till neutralt läge

Du kan förinställa de två tittarlägen

som passar dig bäst (sockelläge 1 och 2)

och det lämpligaste stand-by läget för

TVn (0).\* BeoVision Avant vrids sedan

automatiskt mot det läge du ber den

När du sätter på BeoVision Avant vrids den till ditt förinställda favoritläge (1).

Du kan nu välja vilket förinställt läge

\*Obs! I stället för att trycka ◀ och och välja

tittarvinklar, kan du själv vrida BeoVision Avant

manuellt till det läge du vill ha.

den skall vridas till 2, 0 eller 1 igen.

(0), om du inte lagrar ett särskilt stand-

fjärrkontrollen.

by läge.

om.

# Förinställning av de sockellägen du föredrar

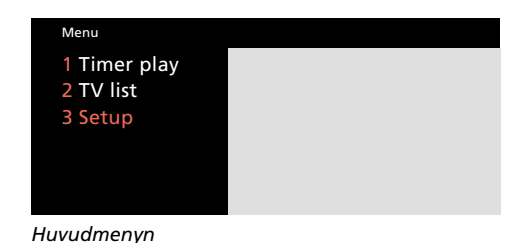

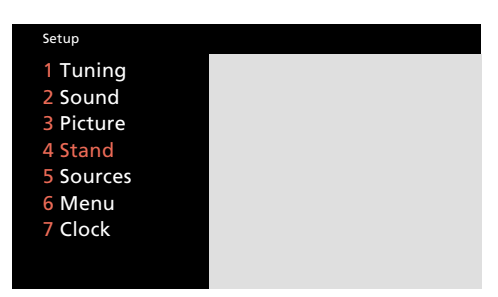

Setup-menyn

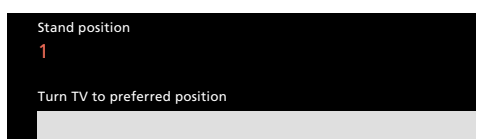

Med sockellägesmenyn kan du förinställa dina bästa tittarvinklar.

Tryck för att ta fram Setup-menyn. Finns Sat, är Setup punkt 4 Setup-menyn visas...

4 Tr St

MENU

2

sedan

Tryck för att ta fram Stand-menyn Stand-menyn visas...

Tryck tills läge 1, 2 eller 0 visas och stoppa när den du vill lagra sockelläget på visas

sedan eller sedan

GO

Vrid BeoVision Avant till den tittarvinkel du föredrar

Tryck för att lagra nuvarande sockelläge (som läge 1, 2 eller 0)

Upprepa proceduren om du vill lagra alla tre sockellägena...

sedan EXIT

Tryck för att ta bort skärmmenyerna

# Ställa in menyvägledningsfunktionen på On eller Off

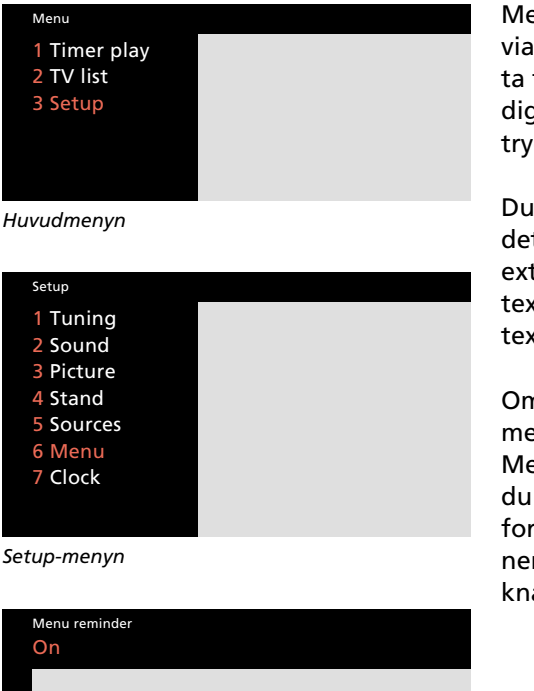

Menyn för menyvägledningsfunktionen – Du kan koppla in eller ur den automatiska menyvägledningen som du vill. Medan du manövrerar BeoVision Avant via skärmmenyerna kan du i några fall ta fram extrafunktioner för att hjälpa dig med manövreringen genom att trycka en gång till på MENU.

Du påminns automatiskt varje gång det finns en sådan extrafunktion – en extra rad visas nedtill i menyn med t ex texten "Tryck MENU för att ta fram text-TV".

Om du vill kan du emellertid koppla ur menyvägledningsfunktionen. Men det är bara skärmvägledningen du kopplar ur på det här sättet. Du kan fortfarande manövrera extrafunktionerna genom att trycka på MENUknappen.

Ta fram huvudmenyn MENU Huvudmenyn visas... sedan Tryck för att ta fram Setup-menyn. Finns Sat, är Setup punkt 4 Setup-menyn visas... Tryck för att välja punkt 6, Menu 6 Menyn för menyvägledning visas... Tryck för att växla mellan menyvägledning On eller Off sedan Tryck för att lagra ditt val GO Tryck för att ta bort skärmmenyerna FXIT

### SNABBGUIDE...

# Att sätta på TV eller satellit

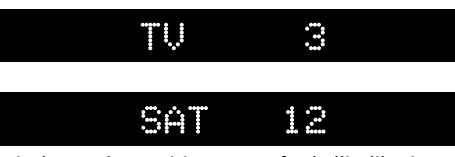

Displayer på BeoVision Avant för källindikationer och programnummer

Tryck på knappen till den programkälla du vill sätta på: TV eller SAT. BeoVision Avant går till det förinställda läget, och den TV- eller satellit-TV-station du tittade på senast visas på skärmen.

Välj nu det programnummer du vill se.

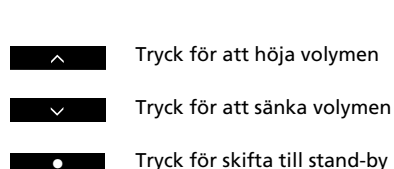

program

Sätter på det TV-programnummer

Använd sifferknapparna för att välja

Sätter på det satellitprogram-

nummer du tittade på senast

ett bestämt programnummer

Tryck för att stega igenom dina

du tittade på senast

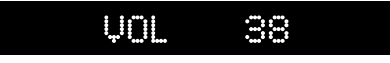

Volymjustering och avstängning

Indikation av volymnivån

Du kan skruva upp eller ned volymen eller tysta högtalarna via volymknappen på Beo4.

För att stänga av BeoVision Avant trycker du på den röda stand-by knappen •.

τv

SAT

till

eller

# **Att vrida BeoVision Avant**

När du sätter på BeoVision Avant vrids den helt automatisk mot ett tittarläge, men du kan vrida den till vilket läge du vill.

Tre lägen kan förinställas i systemet: läge 1 (favorit), läge 2 (nästbästa) och läge 0 (neutralt).

Se sidan 16 för ytterligare.

# STAND

Indikerar att du kan vrida eller är i färd med vrida sockeln.

|       | Tryck tills STAND visas                      | LIST            |
|-------|----------------------------------------------|-----------------|
| vrida | Tryck för att vrida systemet åt vänster      | eller           |
|       | Tryck för att vrida systemet åt höger        |                 |
|       | Knappa alternativt in det läge du vill<br>ha | 1<br>eller<br>2 |
|       |                                              | eller           |
|       |                                              | 0               |

Tryck för att avlägsna STAND från displayen

EXIT

### TV, SATELLIT-TV OCH TEXT-TV

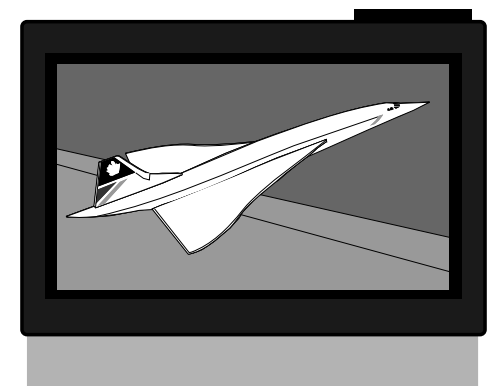

### Innan du börjar...

För att kunna ta emot satellit-program som beskrivet i detta avsnitt skall din BeoVision Avant vara utrustad för satellit-mottagning.

- 22 Daglig manövrering
- 23 Programlistor Att använda programlistan, 23
- 24 Text-TV

Att ta fram text-TV-sidorna, 24 Minnessidor, 24 Förinställning av en text-TV-sida som en minnessida, 25 Att använda de grundläggande text-TV-funktionerna, 26 Siduppdatering, 27 Text-TV textning, 27 Videoinspelningar via text-TV, 28 Att använda "Fastext" systemet, 30 31 Bild och ljud

1 Bild och ljud Justering av bilden, 31 Justering av ljudet, 32 Ändra ljud, 33

### DAGLIGA MANÖVRERINGAR

| TV             | Sätter på det TV-programnummer du<br>senast tittade på                    | Manövre<br>sidan är f                                                        |
|----------------|---------------------------------------------------------------------------|------------------------------------------------------------------------------|
| SAT            | Sätter på det satellitprogramnummer<br>du senast tittade på               | dagligen:                                                                    |
| eller          | Tryck för att stega igenom dina<br>programnummer                          | <ul> <li>Sätta p</li> <li>Sätta p</li> <li>Välja a</li> <li>Manöv</li> </ul> |
| 0<br>till<br>9 | Tryck för att välja ett bestämt<br>programnummer (TV 1-99; SAT 1-<br>119) | <ul> <li>Justera</li> <li>Stänga</li> <li>Programl</li> </ul>                |
| TEXT           | Slår över på Text-TV                                                      | sida kan v<br>eller sate                                                     |
| eller          | Tryck för att bläddra igenom de fyra<br>minnessidorna                     | BeoVisior<br>förbättra<br>det tar at                                         |
| 0              | Använd sifferknapparna och knappa                                         |                                                                              |
|                | in den text-TV sida du vill ha                                            | Genom a                                                                      |
| EXIT           | Tryck för att titta på TV igen                                            | du använ<br>eller favo                                                       |
| ^              | Höjer volymen                                                             | fördelar ı<br>informati                                                      |
| $\checkmark$   | Sänker volymen                                                            | * Obs! På si<br>information                                                  |
| •              | Stänger av TVn                                                            |                                                                              |

# Titta på ett TV-program

ringarna som visas här på funktioner som du använder

- på ett TV-programnummer
- på ett satellitprogramnummer
- indra program
- rera text-TV
- volymen
- av

listorna som beskrivs på nästa vara till hjälp när du väljer TVellitprogramnummer...

n Avant kan erbjuda d text-TV som minskar den tid tt få fram en text-TV-sida.

tt förinställa de text-TV sidor der oftast som en minnespritsida, får du ännu större när du använder text-TVs ionssystem\*.

dorna 24-30 finns ytterligare om text-TV.

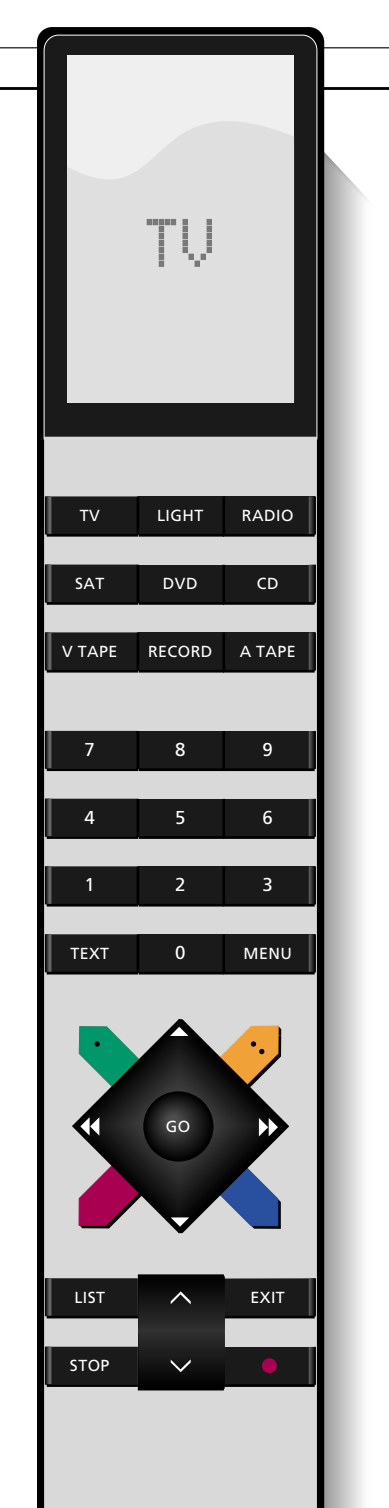

# Att använda programlistorna

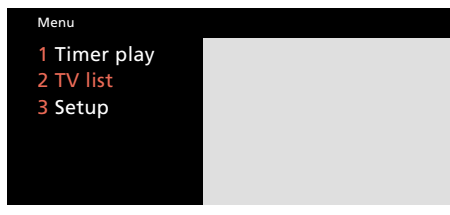

Huvudmenyn – finns SAT i ditt system, är punkt 4 Sat-listan och Setup är punkt 5.

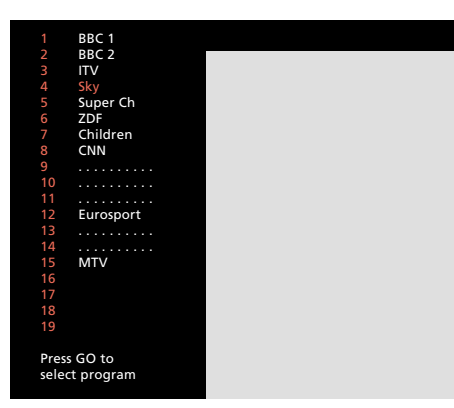

TV-programlista: Punktlinjer indikerar att en TVstation lagrats på det programnumret, men inte fått något namn. Enbart nummer indikerar att inget lagrats på det programnumret. Alla dina TV-stationer finns på en programlista som du kan ta fram på skärmen\*. Den här sidan beskriver hur du använder programlistan...

Tryck MENU för att få fram huvudmenyn på TV-skärmen. Välj sedan punkt 3, *TV list*.

När du tar fram *TV-listan* visas någon av de fem sidorna i *TV-listan*, med uppräkning av programnumren 1-19, 20-39 osv till 80-99 – och deras respektive namn. Du får alltid först fram sidan med det program du ser just nu.

Följ tillvägagångssättet här intill för att använda listan...

\*Obs! Om din BeoVision Avant är utrustad för mottagning av satellit-TV, finns det separata programlistor för TV resp Sat-TV. Båda manövreras enligt beskrivningen här på sidan. Satellitprogramlistan innehåller sex sidor och totalt 119 programnummer. Tryck för att ta fram huvudmenyn Huvudmenyn visas...

Tryck för att ta fram TV-listan

Sidan med det programnummer du ser just nu visas...

Tryck för att stega igenom programmen i listan, ett efter ett

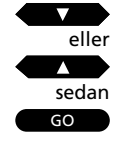

MENU

Tryck för att slå över på det programnummer du har valt

Eller... Tryck för att bläddra igenom listan, sida för sida

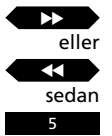

Knappa in numret på det program du vill titta på, t ex program nummer 5

För att radera en station i listan...

Tryck för att markera det programnummer du vill radera

or then MENU

then

GO

Tryck på MENU-knappen för att få fram stickordet *Del?* på skärmen

Tryck GO för att radera stationen. Nu kan du inte ta fram den stationen igen

Tryck när som helst för att ta bort menyerna från skärmen, och återvända till det program du tittade på

EXIT

# Att ta fram text-TV sidor

Slår om på Text-TV

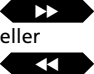

TEXT

Tryck för att stega till någon av de

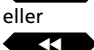

fvra minnessidorna

Eller...

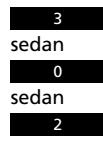

Tryck för att välja en bestämd sida, t ex sidan 302

eller

Tryck för att gå till nästa sida

Tryck för att gå till föregående sida

EXIT

Trvck för att lämna Text-TV

Tryck alternativt på en källknapp, t ex TV, för att lämna text-TV

Text-TV är ett informationssystem som vissa sändare använder för att distribuera nyheter, väderleksrapporter och annan information av allmänt intresse.

Tryck TEXT för att se text-TV på den TV-station du tittar på just nu.

Text-TV-sändaren sänder en indexsida eller innehållsförteckning (oftast sidan 100). Den visar överskrifterna för text-TV sidorna och de relevanta sidnumren.

TVn innehåller fyra särskilda minnessidor som du kan använda till att förinställa de text-TV-sidor som du använder mest. Minnessida 1 som vanligtvis är indexsidan kommer fram som första sida när du slår över på text-TV\*

\*Obs! Om du slår över på text-TV medan du tittar på t ex ett TV-program, kan du lämna det och återvända till det igen under samma program. Den sida som visas först är nu den sida du tog fram vid föregående tillfälle.

### Minnessidor

Det finns fyra minnessidor tillgängliga för varje TV-station som du har ställt in. Den första text-TV sida som visas på skärmen är den förinställda minnessidan 1 och indikeras av stickordet MEMORY 1. Text-TV-sidan 100 är förinställd som MEMORY 1, sidan 200 som MEMORY 2, sidan 300 som MEMORY 3 och sidan 400 som MEMORY 4.

Om du vill, kan du ändra denna förinställning och ställa in dina egna minnessidor.

När du skiftar till exempelvis ett annat TVprogramnummer och slår över på text-TV, kommer den första sidan som visas på skärmen att antingen vara den förinställda MEMORY sida 1 eller den MEMORY sida 1 som du själv förinställt.

Om du ställer in en ny station kommer minnessidorna att återställas till 100, 200, 300 och 400.

# Förinställning av en text-TV sida som minnessida...

När du slår över på text-TV ger BeoVision Avant dig omedelbar tillgång till såväl de fyra minnessidorna som vilken sida du vill se samt deras respektive delsidor.

Vi föreslår därför att du förinställer de sidor som du använder mest som minnessidor för att få fram dem fortare.

Följ tillvägagångssättet som beskrivet till höger här på sidan för att förinställa en vanlig text-TV sida som minnessida.

### Förinställning av minnessidor och BeoLink...

Om du har BeoLink anslutna TV-apparater och slår över på text-TV kommer de minnessidor du förinställt endast att visas automatiskt på den TV-apparat där de förinställdes.

De minnessidor som du förinställde på t ex din huvudanläggning överförs inte till dina Beo-Link-anslutna apparater. Du måste förinställa minnessidorna på alla dina TV-apparater. För att förinställa en aktuell text-TV sida på en minnessida...

Tryck för att slå över på text-TV

TEXT

Välj den sida du vill ha med användning av sifferknapparna eller  $\blacksquare$  för att välja...

Tryck tills STORE visas på Beo4

Tryck för att förinställa aktuell sida på t ex minnessida 2

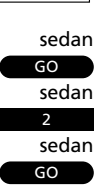

sedan

LIST

#### Observera...

De funktioner som erbjuds av Text-TV varierar från land till land, och också mellan olika text-TV sändningar. För upplysningar om dessa funktioner rekommenderar vi att du tar del av den information som visas på skärmen eller på informationsblad som gäller din text-TV sändare.

# Att använda de grundläggande Text-TV-funktionerna

Att finna en delsida...

Ta fram den text-TV sida med den delsida du vill ha

sedan...

STOP

Tryck för att frysa en sida som skall "vändas" och få tillgång till delsidefunktionen

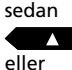

Tryck för att se delsidorna

#### . Eller...

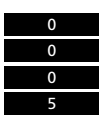

Knappa in de fyra siffrorna för den delsida du vill se, t ex delsida 0005

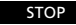

Tryck igen för att gå ut ur delsidefunktionen och frige sidan

LIST

Tryck LIST tills LARGE visas på Beo4 displayen

sedan GO

Tryck för att förstora texten på övre sidhalvan

Tryck GO igen för att förstora texten på nedre sidhalvan; tryck igen för att återgå till normal storlek

LIST sedan GO Tryck LIST tills MIX visas

Tryck för att kopiera in text-TV-sidan på TV-bilden Tryck GO igen för att ta bort TVbilden

LIST sedan GO Tryck LIST tills REVEAL\* visas

Tryck för att få fram dold text Tryck GO igen för att dölja texten När du funnit den Text-TV sida du vill läsa, finns det olika möjligheter som kan underlätta läsningen av sidan.

För att utnyttja funktionerna som beskrivs nedan, följer du bara anvisningarna här till vänster...

#### STOP/SUBPAGE

Innan du använder den här funktionen, måste du ta fram den text-TV sida vars delsida du vill ha. En text-TV sida kan ha flera delsidor. Delsidorna identifieras av en fyrsiffrig delkod. Bläddra igenom delsidorna genom att trycka  $\blacktriangle$  eller  $\blacktriangledown$ , eller knappa in delsidans nummer.

För att fasthålla en sida som annars "vänds" automatiskt trycker du STOP, när du kommer till den sida du vill ha. Sidan friges inte förrän du instruerar TVn att göra detta genom att trycka STOP igen.

### LARGE

Tryck LIST för att få fram LARGE, för att förstora texten, så att den blir lättare att läsa på avstånd.

### ΜΙΧ

Tryck LIST för att få fram MIX för att kopiera in text-TV sidan på TV-bilden, så att du kan se båda samtidigt.

### REVEAL

Du kan använda reveal-funktionen för att få fram dold text på en sida. Tryck LIST för att få fram REVEAL\* och sedan GO för att se den dolda texten.

\*Obs! För att kunna ta fram REUEAL på Beo4, måste du lägga till funktionen till Beo4:s funktionslista. Se *Extrafunktioner i Beo4*, sidan 49 för ytterligare information.

# Uppdatering av en sida

Uppdateringsfunktionen för en sida används av text-TV-sändaren för att tala om, att informationen på en bestämd text-TV-sida uppdaterats.

Du kan t ex använda funktionen, om du tittar på ett TV-program och vill ha reda på exakt när ändringar sker på en nyhetssida.

För att använda denna uppdateringsfunktion följer du bara instruktionerna här till höger... Om du vill lämna uppdateringsfunktionen, innan sidan uppdaterats, tryck TEXT eller GO.

Obs! Medan du tittar på TV-programmet och väntar på att en text-TV-sida skall uppdateras, får du inte glömma att TVn är i s k text-TV-läge. Det betyder att om du t ex knappar in ett nummer, så kommer TVn att tolka det som om du vill ha en text-TV-sida – den börjar då söka efter den, och uppdateringsfunktionen avbryts! Ta fram aktuell Text-TV-sida, sedan... Tryck LIST tills UPDATE visas på Beo4

Tryck för att se TV-bilden

När du funnit sidan visas stickordet FOUND på TV-skärmen

När sidan uppdaterats, visas stickordet UPDATE på skärmen

Tryck för att se sidan

sedan GO

LIST

GO

sedan

### Text-TV – textade program

Vissa TV-sändare textar sina TVprogram. Dessa texter sänds på en särskild text-TV sida.

Tar du fram text-TVs textsida, överförs texten automatiskt till bilden i det aktuella TV-programmet. Programtexten visas nedtill på skärmen, på samma sätt som vid vanliga textade program. Du kan instruera TVn att automatiskt sätta in dessa programtexter genom att förinställa text-TV texterna på text-TVs minnessida 4.

Obs! Om du förinställer textsidorna på minnessida 4, skall du försäkra dig om att textningen från text-TV visas på skärmen i enlighet med det bildformat du har valt för det program du tittar på.

Vill du inte längre ha programtexterna automatiskt, lagrar du bara en annan text-TV sida på minnessida 4. När du tittar på TV... Tryck för att få fram text-TV

Ta fram text-TVs textningssida (vanligtvis angiven på sidan 100)...

Textningen visas nu på skärmen

Tryck för att ta bort textningen

EXIT

För att sätta in textning på ett specifikt TV-programnummer automatiskt...

Sätt på TVn på programnumret och ta sedan fram text-TV och finn textningssidan...

Tryck LIST tills STORE visas

Tryck för att förinställa aktuell sida på minnessida

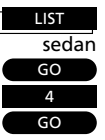

TEXT Tryck fö Ta fram

Tryck för att slå över på text-TV Ta fram text-TV-sidan med TVprogrammen, sedan...

RECORD

Tryck för att programmera en inspelning

En markör markerar starttiden för det första programmet på sidan...

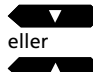

Tryck för flytta markören till det program du vill spela in

Du kan också trycka ➡ eller ◀◀ för att flytta markören

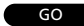

Tryck för att acceptera starttiden

Försäkra dig om att rätt sluttid markerats...

sedan

Tryck för att acceptera sluttiden

Markören försvinner och en statusrad visas ovanför text-TV-sidan, t.ex. 18:55 – 19:40 30.JAN P13 BBCWORLD OK?

Om upplysningarna är felaktiga, använder du ◀◀ eller ▶▶ för att flytta markören och ▲ eller ▼ för att få fram korrekta data...

### sedan

GO

Tryck GO för att starta inspelningen

Statusraden anger nu din programmerade inspelning, t.ex. **18:55 – 19:40 RECORD** 

Markören står på sluttiden för det program du just valt att spela in

För att programmera flera inspelningar fortsätter du att välja program...

#### eller EXIT

Tryck för att lämna text-TV

# Videoinspelningar via text-TV

Om du ansluter en BeoCord V 8000 videobandspelare till din BeoVision Avant, kan du göra timer-inspelningar direkt via den text-TV-sida som visar TV- eller satellitprogrammen.

Du kan programmera flera timerinspelningar samtidigt. Själva programmeringsproceduren varierar emellertid, beroende på om PDC/VPS\*-funktionen i videobandspelaren aktiverats eller ej, och om det program du vill spela in sänds med PDC/VPS\*-signaler.

För ytterligare information om timerinspelning hänvisas till videobandspelarens egen bruksanvisning...

\*Obs! För ytterligare information om PDC/VPSfunktionen i förbindelse med timer-inspelning via text-TV – se nästa sida.

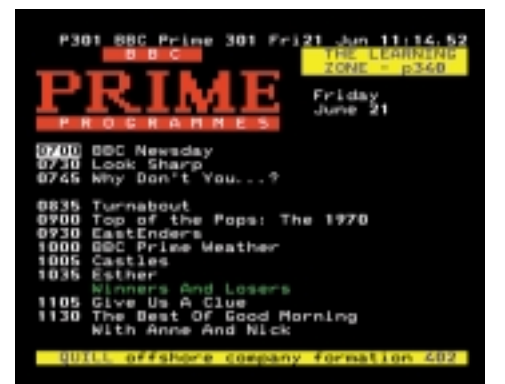

En text-TV-sida med aktiverad timer-inspelningsfunktion.

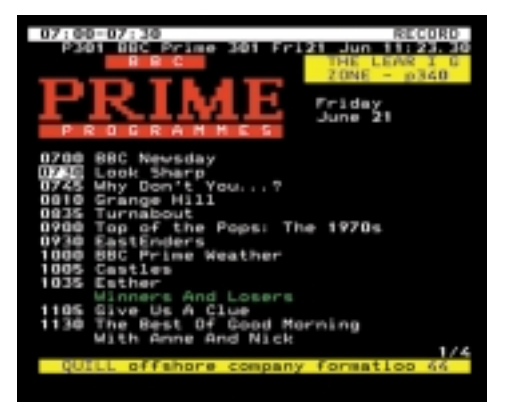

En statusrad upptill på sidan anger din inspelning.

### PDC/VPS-funktionen och timerinspelning...

PDC/VPS-funktionen i din videobandspelare gör det möjligt för dig att utnyttja PDC-(Program Delivery Control) och VPS- (Video Programming System) sändarsignalerna som åtföljer programmen i vissa länder. Funktionen kan ställas in på *On* eller *Off* via videobandspelarens setup-meny.

PDC/VPS-funktionen säkrar att ett program som åtföljs av PDC/VPS-signalerna kommer att spelas in i sin fulla längd – även om programmet är försenat eller förlängt.

Om PDC/VPS-funktionen ställs in på On och om PDC/VPS-signalerna eller -tiderna tillhandahålles av sändaren, skall du programmera de *exakta* start- och stopptiderna för *varje* program du vill spela in, för att din timer-inspelning skall fungera. Om du vill spela in två program som kommer efter varandra, måste du programmera *två separata timer-inspelningar*.

Om PDC/VPS-funktionen ställs på *Off*, kommer inspelningen att starta och stoppa som du har programmerat, även om programmet är försenat eller förlängt. Programmera bara starttiden för det första programmet och stopptiden för det nästa, för att spela in två program som kommer efter varandra. TEXT

Slå över på Text-TV

Ta fram en Fastext-sida....

En liten färgbalk upptill på sidan indikerar att sidan är en Fastext-sida

eller eller eller

Tryck på någon av de färgade knapparna för att få tillgång till Fastext-systemet

En extra rad visas nu upptill på sidan och indikerar titlarna på de fyra färgade flersidorna – varje titel står i någon av de fyra färgerna

eller eller eller

sedan

Tryck på den färgknapp som motsvarar färgen på den sida du vill se

EXIT

TFXT

Tryck igen för att lämna Fastext

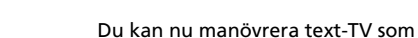

Tryck för att lämna text-TV

vanligt igen, eller...

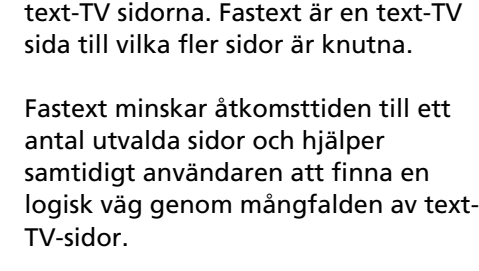

Fastext-faciliteten (också känd som FLOF = Full Level One Feature) är ett sådant system. Fastext stöds av BeoVision Avant TV.

Att använda "Fastext" systemet

Några text-TV-sändare erbjuder

omgående åtkomstfaciliteter, Fastetxt,

som gör det möjligt för användaren att

stega direkt till någon av de fyra olika

När du än väljer en Fastext-sida visas en färgad balk upptill i högra hörnet på TV-skärmen. Färabalken visas endast om Text-TV-sändaren just nu sänder Fastext. Tryck på någon av de färgade knapparna för att få åtkomst till Fastext.

Varje flersida eller titeln på sidan visas nu upptill på sidan i färg: röd, grön, gul och blå. Använd de färgknapparna på Beo4 fjärrkontrollen för att få fram sidorna.

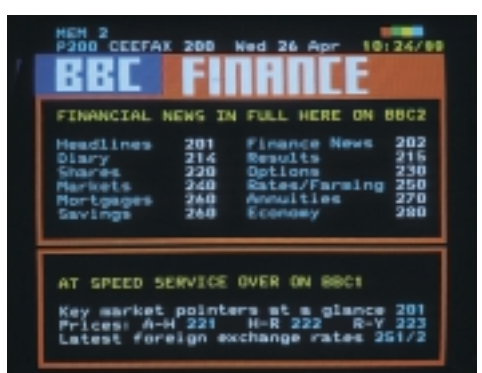

En text-TV sida med indikation att det är en Fastext sida – en liten färgad balk visas upptill i högra hörnet på skärmen.

| FINANCIAL                      | NEWS IN    | FULL HERE ON BR                                    |
|--------------------------------|------------|----------------------------------------------------|
| Headlines<br>Diary             | 201<br>214 | Finance News 20<br>Results 2                       |
| Sheres<br>Merkets<br>Mortomoes | 240        | Applications 2<br>Rates/Farming 21<br>Appulties 22 |
| Savinge                        | 260        | Economy 21                                         |

Titlarna på de fyra flersidorna visas upptill på sidan skrivna i de fyra färgerna

# Att justera bilden

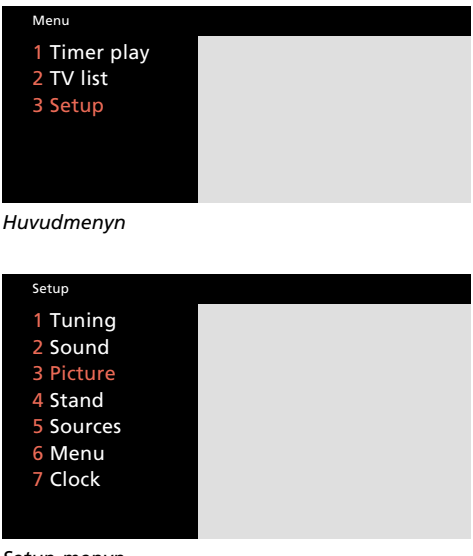

Setup-menyn

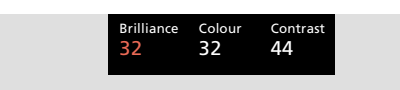

Bildmenyn låter dig justera ljus, färg och kontrast. I vissa fall finns en fjärde justeringsmöjlighet – Tint – färgton.

Bildnivåerna i BeoVision Avant är redan inställda på neutrala värden, vilket passar i de allra flesta fall. Om du vill kan du emellertid justera bilden som du vill ha den.

När du utfört dina bildjusteringar skall du lagra dem för att göra inställningen permanent.

Vill du att dina bildjusteringar skall vara tillfälliga, tar du helt enkelt bort menyn genom att trycka EXIT. Bildnivåerna återgår nu till den ursprungliga inställningen när du stänger av BeoVision Avant.

### Vad finns i bildmenyn...

- Brilliance...Ljus. Ljuset i bilden kan justeras i steg om två inom ett område på 00 till 62. 32 är medelinställningen.
- Colour...Färg. Färgintensiteten kan justeras i steg om två inom ett område på 00 till 62. 32 är medelinställningen.

Contrast...Kontrast. Kontrastnivån i bilden kan justeras i steg om ett inom ett område på 00 till 62. 44 är medelinställningen.

Obs! För videokällor som använder NTSC-signal finns en fjärde möjlighet – Tint (färgton eller nyans) - som kan justeras.

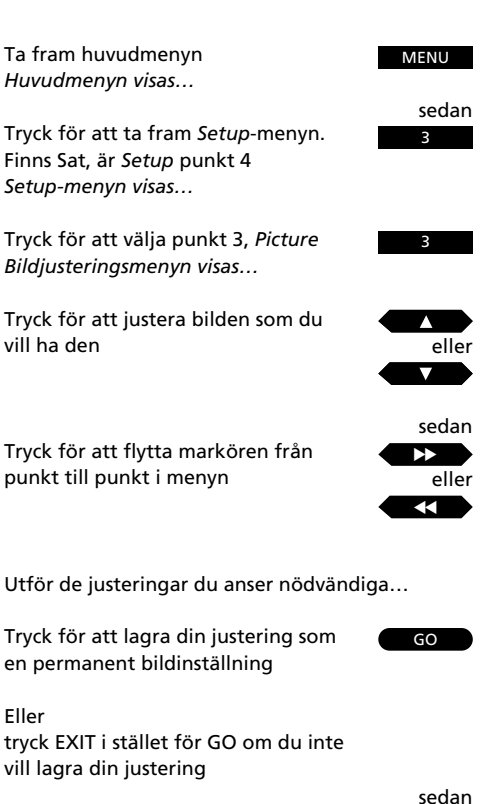

Tryck för att ta bort skärmmenyerna

Eller

### EXIT

### MENU Ta fram huvudmenyn Huvudmenyn visas... 3 Tryck för att ta fram Setup-menyn. Finns Sat är Setup punkt 4 Setup-menyn visas...

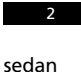

eller

Tryck för att ta fram punkt 2, Sound Sound-åtkomstmenyn visas...

Välj vilken punkt du vill ha på den menyn

När den ljudmeny du valt visas...

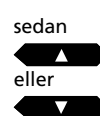

Tryck för att justera ljudet som önskat, sätta loudness-funktionen på *On* eller *Off* 

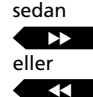

Tryck för att flytta markören från punkt till punkt i menyn och justera högtalarbalansen i *Högtalar-*menyn.

Utför dina justeringar...

#### sedan GO

EXIT

Tryck för att lagra din justering som en permanent ljudinställning

Eller tryck EXIT i stället för GO om du inte vill *lagra* din justering

Tryck för att ta bort skärmmenyerna

# Justering av ljudet

Ljudnivåerna i BeoVision Avant är redan inställda på neutrala värden vilket passar de flesta omgivningar där BeoVision Avant placeras, t ex mot en vägg. Du kan självfallet välja att justera ljudnivåerna som du vill ha dem.

Volymen kan du justera när som helst direkt på Beo4 fjärrkontrollen, utan att ta fram någon meny.

För att justera bas, diskant, loudness och balans i BeoVision Avant högtalarna, skall du ta fram *Sound*-menyn.

Sound-menyn erbjuder två möjligheter:

- Adjust, låter dig ta fram en meny för justering av volymnivån, bas, diskant och loudness
- Speakers, låter dig ta fram en meny för att justera högtalarbalansen.

När du avslutat dina ljudjusteringar kan du lagra din dem som en permanent inställning. Vill du att dina justeringar skall vara tillfällig, tar du helt enkelt bort menyn genom att trycka EXIT. Ljudnivåerna återställs nu till de ursprungliga värdena när du stänger av BeoVision Avant.

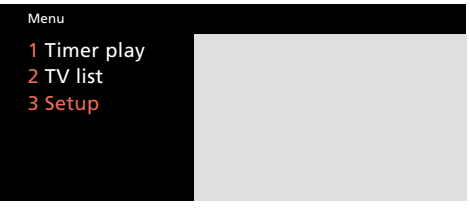

### Huvudmenyn

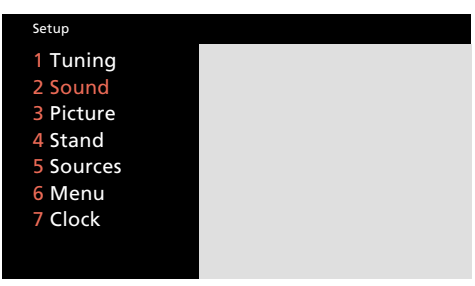

Setup-menyn

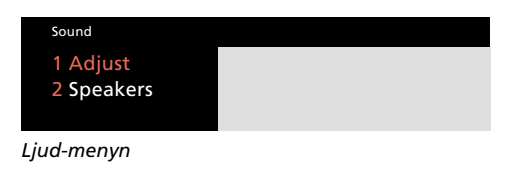

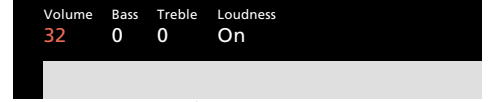

Justeringsmenyn – för justering av ljudet

|    | Balance > <                    |
|----|--------------------------------|
|    |                                |
| Hö | gtalarmenyn – för justering av |

högtalarbalansen

#### Vad finns i Justerings-menyn...

- Volume...Volymnivån kan justeras i steg om två inom ett område på 00 till 72.
- **Bass...**Basen kan justeras i steg om ett inom ett område på -6 till +6. Mellaninställningen är 0. **Diskant...**Diskanten kan justeras i steg om ett
- inom ett område på -6 till +6. Mellaninställningen är 0.
- Loudness...Loudness kan ställas på On eller Off. Loudness-funktionen används till att kompensera för det mänskliga örats bristande känslighet för höga och låga frekvenser. Den puffar upp de låga och höga frekvenserna när du lyssnar vid låga volymnivåer, så att musiken blir mera dynamisk.

#### Vad finns i högtalarmenyn...

**Balance...**Högtalarbalansen kan justeras med max 6 steg åt vänster eller höger. > < är medelinställningen.

#### Högtalarmenyn och surround sound...

Om din BeoVision Avant är utrustad med en surround sound-modul, ger punkt 2 i *ljud*menyn, *Speakers*, i stället åtkomst för kalibrering av din surround sound högtalarinställning som en permanent inställning. Se hur på sidorna 15-16 i installationsguiden, *Kalibrering av högtalarbalansen*.

För att tillfälligt justera högtalarbalansen mellan de fem högtalarna i en surround sound-installation, hänvisas till sidan 46, *Att växla högtalare*, i avsnittet om BeoVision Avant och AV-system.

# Ändra ljud, mono, stereo eller ett annat språk?

Det kan finnas olika typer av ljud tillgängliga för det TV-program (eller satellitprogram) du tittar på, t ex både stereo- och monoljud, eller två eller tre olika språk.

Medan du tittar på ett program kan du växla mellan ljudtyperna eller de språk som sänds just nu. De olika ljudtyperna som finns tillgängliga visas på BeoVision Avants display, medan du håller på.

Obs! I menyerna för inställning av TV- eller satellitstationer kan ovanstående lagras på programnumret. Du kommer sedan att höra just det ljudet (under förutsättning att det sänds) när du sätter på det TV- eller satellitprogrammet. Se hur detta görs på sidorna 10-14, *Tuning in*. Tryck tills SOUND\* visas

Tryck för att se nuvarande ljudtyp på Avant-displayen

Tryck upprepade gånger för att ändra ljud (stereo/mono) eller språk i ett flerspråksprogram

\*Obs! För att få fram SOUND på Beo4 displayen måste du lägga till funktionen till Beo4:s funktionslista. Se sidan 49, *Extrafunktioner i Beo4*, i denna bruksanvisning.

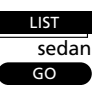

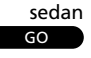

### VIDEOINSPELNING

#### För att göra en direktinspelning...

| TV    |  |
|-------|--|
| eller |  |
| SAT   |  |

Tryck för att spela in från satellit

Tryck för att spela in från TV

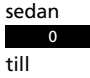

Tryck för att eventuellt välja programnummer

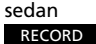

Tryck för att sätta videoband-

sedan

spelaren på inspelningspaus

Tryck för att starta inspelningen RECORD

### För att stoppa inspelningen...

V TAPE STOP sedan STOP

- Tryck för att göra uppehåll i inspelningen
  - Tryck för att stoppa inspelningen helt

### För att spela in ett TV-program medan du tittar på ett annat...

Tryck för att spela in ett TV-program TV sedan Använd sifferknapparna för att välja ett TV-program

sedan

Tryck för att slå över på inspelnings-RECORD paus

sedan

V TAPE

spelaren sedan

RECORD

Tryck för att starta inspelningen

Tryck för att slå över till videoband-

Nu kan du slå över på en annan programkälla eller ett annat TVprogram eller standby

## **Omgående inspelning**

Om du anslutit en BeoCord V 8000 till din BeoVision Avant\*, kan du spela in ett program som du tittar på direkt.

Medan inspelningen pågår är din inspelning skyddad, och du kan inte slå över på ett annat programnummer, men däremot på standby.

Om du spelar in direkt från videobandspelaren, kan du emellertid spela in ett TV-program och fortfarande titta på ett annat TV-program. Detta är bara möjligt med TV-program, eftersom de också ligger i din videobandspelare.

För ytterligare information om V 8000 videobandspelare hänvisas till videobandspelarens egen bruksanvisning.

### Direktinspelning från videokamera...

Om du vill göra en direktinspelning från din videokamera på band...

- Anslut din videokamera
- Sätt på BeoVision Avant
- Sätt nu på videokameran
- inspelningen

Vill du stoppa inspelningen, trycker du V TAPE och sedan STOP två gånger.

Se informationen på sidan 51 om hur och var du ansluter en videokamera till BeoVision Avant.

# Grundinställningsmeny för videobandspelaren

I BeoVison Avants menysystem finns också en grundinställningsmeny för V.Tape.

Med denna grundinställningsmeny kan du gå in i videobandspelarens eget menysystem liksom de menyer som finns för din BeoVision Avant.

Du har också tillgång till menyerna för ljud- och bildjusteringar, förinställning av klockan och sockellägen såväl som timerprogrammeringsfunktionen och menyn för registrering av extra audio/video-utrustning.

### För att ta fram videobandspelarens egen grundinställningsmeny...

Tryck V TAPE sedan MENU för att se V.Tape i huvudmenyn. Välj bara punkten *V.Tape* på menyn och tryck GO för att ta fram den och manövrera sedan videobandspelarens menyer enligt bruksanvisningen för din videobandspelare.

För att kunna använda de andra menyerna eller funktionerna i grundinställningsmenyn för V.Tape: tryck ▲ eller ▼ för att välja punkt och GO för att ta fram aktuell meny.

| Menu         |  |
|--------------|--|
| 1 Timer play |  |
| 2 TV list    |  |
| 3 Setup      |  |
| 4 V.Tape     |  |
|              |  |
|              |  |

Grundinställningsmeny för V.Tape

#### VIDEOUTRUSTNING EXTRA

## **Registrering av extra videoutrustning**

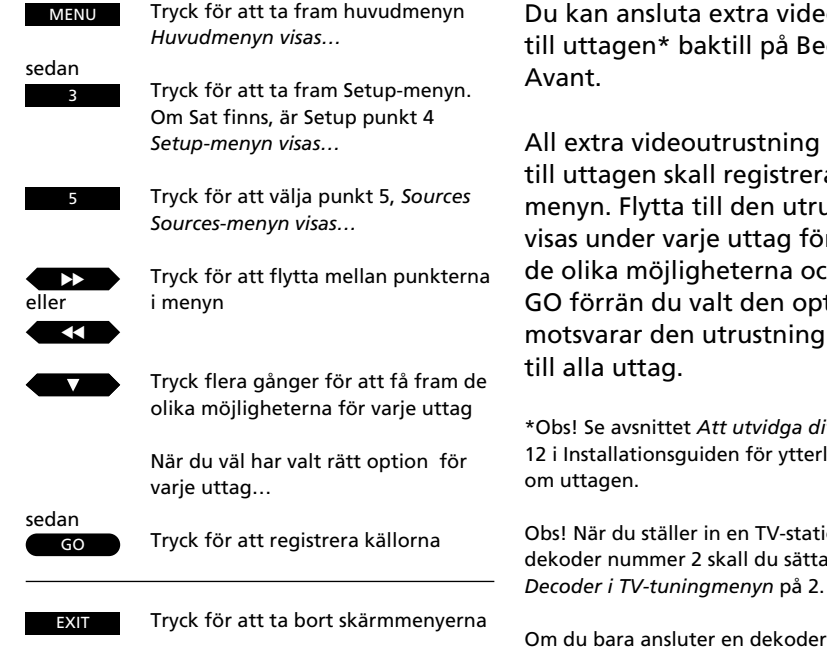

Du kan ansluta extra videoutrustning till uttagen\* baktill på BeoVision

All extra videoutrustning som ansluts till uttagen skall registreras i Sourcesmenyn. Flytta till den utrustning som visas under varje uttag för att få fram de olika möjligheterna och tryck inte GO förrän du valt den option som motsvarar den utrustning du anslutit

\*Obs! Se avsnittet Att utvidga ditt system på sidan 12 i Installationsquiden för ytterligare information

Obs! När du ställer in en TV-station via din dekoder nummer 2 skall du sätta punkten

Om du bara ansluter en dekoder till BeoVision Avant, skall det ske till uttaget markerat Decoder - inte AV-uttaget.

| Menu                                 |  |
|--------------------------------------|--|
| 1 Timer play<br>2 TV list<br>3 Setup |  |
| Huvudmenvn                           |  |

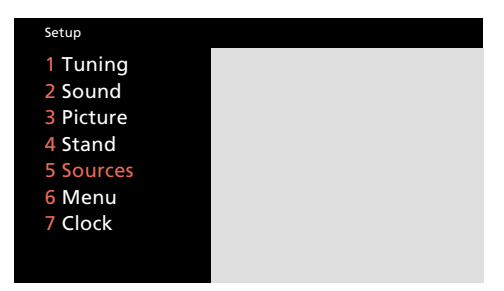

Setup-menyn

### V.Tape AV Decoder V.Tape DVD Auto

Sources-menyn till V. Tape-uttagen ger dig följande möjligheter att registrera den extra utrustning som du kanske anslutit till V. Tapeuttaget. Välj...

V.Tape... för en Bang & Olufsen videobandspelare

Set-top box\*... för en set-top box None... om inget ansluts

Utrustning som anslutits till AV-uttaget. Välj... DVD... för en DVD- eller CDV-spelare Set-top box\*... för en set-top box V.AUX... för annan extra utrustning Non B&O V.Tape2... för en videobandspelare av annat märke än Bang & Olufsen S-VHS V.Tape2... för en Super-VHS videobandspelare Decoder-2... för en andra videobandspelare Special decoder... för en specialdekoder None... om inget ansluts

Utrustning som anslutits till Decoder-uttaget. Välj... **Auto...** om du har anslutit annan utrustning, t.ex.

en dekoder
Set-top box\*... för en set-top box

None... om inget ansluts

### Obs! För ytterligare information om anslutning av extra videoutrustning hänvisas till installationsguiden som medföljer din BeoVision Avant.

### Sätta på och använda extra utrustning...

- För att sätta på en andra videobandspelare tryck LIST för att få fram U.TAPE2\* på Beo4 och tryck sedan GO.
- För att sätta på en DVD/CDV-spelare tryck DVD på Beo4.
- För att aktivera övrig extra utrustning tryck LIST för att få fram U.AUX\* och tryck sedan GO.

\*Obs! för att få fram U.TAPE2 och U.AUX på Beo4 skall du lägga till funktionerna till Beo4:s funktionslista. Se *Extrafunktioner i Beo4* på sidan 49 för ytterligare instruktion.

\*Obs! Optionen 'Set-top box\* visas bara om det finns en inbyggd Set-top Box Controller i din BeoVision Avant.

Set-top box kan bara väljas i ett uttag. Om en satellitmodul byggts in i din BeoVision Avant kan du inte välja både V.AUX och Set-top box. Se bruksanvisningen som medföljer din Set-top Box Controller för ytterligare information.

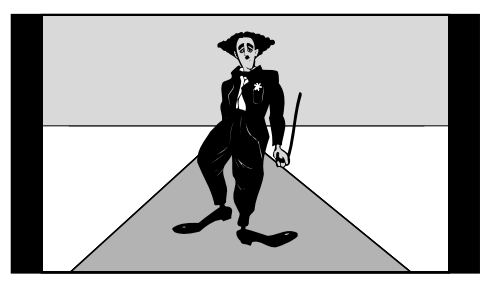

Standard TV-bild

BeoVision Avant anpassar vanliga TV-sändningar till att fylla ut skärmen så mycket som möjligt. Bilden ovan visar en 15:9 bild.

# **BeoVision Avant och bildformat...**

BeoVision ger dig alltid bästa möjliga bild. Den anpassar automatiskt bilden så att den fyller ut skärmen så mycket som möjligt.

Om ett TV-program eller en film sänds eller spelas in med specifik information rörande bildformatet, kommer BeoVision Avant sedan automatiskt att välja det formatet.

Du kan emellertid välja ett specifikt bildformat för en kanal via inställningsmenyn, se sidorna 10-11 för information om inställning och bildformat. I en BeoVision Avant delas bildformaten in i tre grupper. Varje grupp hänvisar till en speciell typ av bilder:

- FORMAT 1... för standard TV-bilder. Det finns tre 'standard' bildformat med svarta balkar som omger bilderna, och de varierar i storlek. 15:9 ger dig den största bilden, 14:9 är något mindre och 4:3 är bildstorleken för 'vanliga' bildrör.
- FORMAT 2... för brevlådebild. Du kan anpassa bilden så att den fyller ut skärmen helt. Om det inte visas någon information upptill eller nedtill som t.ex. texter, kan du flytta upp eller ned bilden.
- FORMAT 3... för 16:9 wide-screen bilder. Format 3 väljs i regel automatiskt, och sker det inte, kan du göra det själv.

### Brevlådebild

På BeoVision Avants wide-screen kan TV-program eller filmer komma fram i brevlådeformat, dvs. en lång smal bild omgiven av svarta balkar. Du kan emellertid justera den bilden...

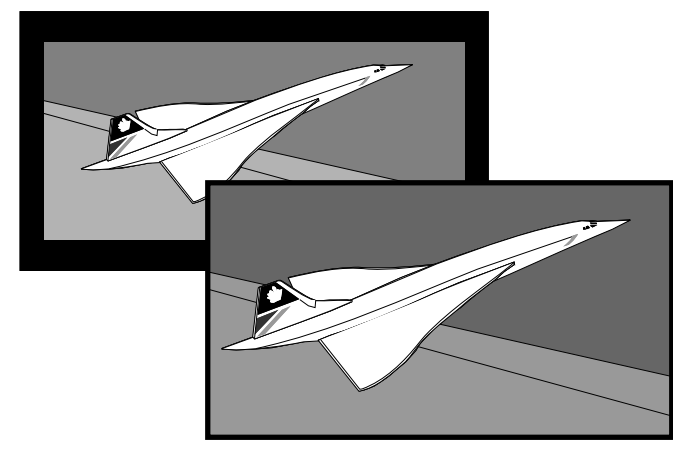

Bilden kan anpassas till att fylla ut hela skärmen. I vissa fall behöver du kanske flytta upp eller ned bilden för att kunna se viktig information, t.ex. texter.

# Ändra bildformatet...

I vissa fall saknas information om bildformatet eller den har inte uppdaterats. Det gör det omöjligt för BeoVision Avant att automatiskt upptäcka bildformatet. Då kan du aktivera funktionen 'formatoptimering' för att låta BeoVision Avant välja det format som passar bäst. Det valda bildformat beror på vilken typ av bild som visas just nu.

Om du fortfarande vill ändra bildformatet kan du växla mellan möjligheterna inom den valda formatgruppen. Flytta bilden upp eller ned eller till och med växla till en helt annan formatgrupp.

BeoVision Avant displayen visar nu vilken formatgrupp du har valt.

När du är nöjd med bildformatet trycker du EXIT för att lämna bildformatfunktionen. Försäkra dig emellertid om att sådan information som texter fortfarande kan ses i det format du har valt.

### Bildformat och inspelningar...

Videobandsinspelningar visas vanligen i 15:9 formatet. Om det är 'brus' runt bilden, skall du kanske ändra formatet till t.ex. 14:9, som gör att BeoVision Avants ridåer kan dölja 'bruset'. För att aktivera 'Formatoptimering'...

Tryck tills FORMAT visas på Beo4 Tryck för att optimera bilden LIST sedan GO

För att växla mellan Format 1-3...

Tryck tills FORMAT visas

Tryck för att välja en formatgrupp

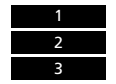

LIST

l Format 1... Tryck för att välja ett annat standardformat

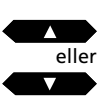

l *Format 2…* Tryck för att flytta upp eller ned bilden

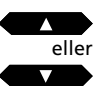

Tryck för att lämna bildformatfunktionen

EXIT

### ATT ANVÄNDA TIMER-FUNKTIONEN

## Låt systemet sätta på eller stänga av automatiskt

MENU

Tar fram huvudmenyn Huvudmenyn visas...

sedan 1

Tryck för att ta fram *Timer play*menyn *Timer play-menyn visas...* 

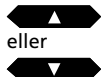

Tryck för att få fram andra möjligheter för punkterna i menyn

0 till 9 Använd sifferknapparna till att fylla i programnummer samt start- och stopptider

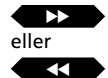

Tryck för att stega från punkt till punkt i menyn

Om du vill utföra t ex en timerinspelning på en bestämd dag, går du till punkten *Date...* 

sedan MENU

Tryck för att ändra punkten Date till Days

När du fyllt i önskad information...

GO

GO

sedan

Tryck för att acceptera den information du lagt in

Tryck för att lagra din timerinspelning/standby

#### Innan du börjar...

För att dina timers skall kunna utföras på BeoVision Avant skall du sätta på Timer-funktionen. På nästa sida visas hur du gör. Glöm inte att också ställa den inbyggda klockan, innan du programmerar en Timer-inspelning eller Timerstandby. På sidan 15 visas hur du ställer klockan.

# Du kan få BeoVision Avant att börja spela eller stänga av helt automatiskt.

- *Timer Play*-funktionen används till att sätta på TVn automatiskt om det t ex finns ett TV-program du inte vill missa, eller om du vill att TVn skall väcka dig på morgonen.
- *Timer Standby*-funktionen används för att stänga av TVn vid en bestämd tidpunkt – t ex när du går till arbetet på morgonen.

För att programmera en timer skall du ta fram *Timer play*-menyn. Du kan göra upp till åtta sådana timer-programmeringar\*. Se nästa sida för mer information om de olika punkterna i menyn.

\*Obs! De programmeringar du lagt in finns uppförda i *Timer index* för timer play och standby (se sidan 42). Genom att trycka MENU medan *Pr* eller *Source* lyser tas förteckningen fram via *Timer play*-menyn.

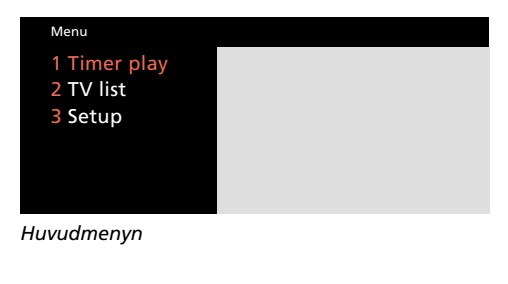

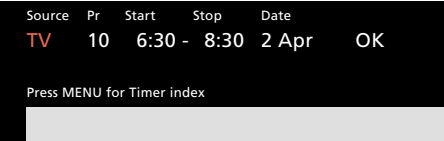

Timer play-menyn – Du kan programmera en timer som skall utföras på ett bestämt datum eller ändra punkten Date till Days genom att trycka MENU och programmera en timer för bestämda dagar. I punkten Days får du möjlighet att välja dagar, MTWTFSS, varje bokstav indikerar en veckodag. Nu kan du välja vilka dagar som skall ingå i din timer play/standby.

#### Source (vilken källa? eller stänga av?)

- TV... För att sätta på TVn
- SAT... För att sätta på satellit-TV

V.TAPE... För att sätta på videobandspelaren

- **RADIO...** För att sätta på radion. Själva programmeringen av Timern sker på BeoVision Avant. Har du emellertid externa högtalare anslutna till ditt audiosystem och du vill ha ditt radioljud i de högtalarna, måste Timer-inspelningsfunktionen vara aktiverad i audiosystemet och inte i BeoVision Avant. För information hänvisas till det anslutna audiosystemets bruksanvisning.
- CD... För att sätta på CD-spelaren

A.TAPE... För att sätta på bandspelaren

Standby... För att stänga av BeoVision Avant. Har du andra kompatibla video- eller audiosystem anslutna till din BeoVision Avant, stängs de också av.

Obs! Du kan bara välja de möjligheter som anges ovan, om källan finns i *din* BeoVision Avant installation. Finns RADIO, kommer CD och A.TAPE också att visas, vare sig de finns tillgängliga eller ej.

#### **Pr** (Programnummer)

När du valt programkälla, väljer du det programnummer du vill ha.

Obs! Om du trycker på MENU-knappen medan *Pr* eller *Source* lyser, kommer du in i Timer Index som visar de Timer play- eller standbyprogrammeringar som redan gjorts (se nästa sida).

**Start** och **Stop** (Start- och stopptider) Knappa in när du vill att systemet skall börja och/eller sluta spela; bara stopptiden om du vill stänga av systemet.

Tryck alternativt MENU för att ändra Date till Days. Välj de specifika veckodagar när dina timers skall utföras. Alla veckodagar visas – och börjar med M för måndag. Använd ▶ för att stega igenom dagarna och ▼ för att ta bort någon dag du inte vill ha. När den/de veckodag/ar du vill ha visas, trycker du GO för att acceptera dag/ar och fortsätter till OK.

#### Systemet skriver...

| Jan        | för januari   | М | för måndag  |
|------------|---------------|---|-------------|
| Feb        | för februari  | т | för tisdag  |
| Mar        | för mars      | W | för onsdag  |
| Apr        | för april     | т | för torsdag |
| <i>May</i> | för maj       | F | för fredag  |
| Jun        | för juni      | S | för lördag  |
| Jul        | för juli      | S | för söndag  |
| Aug        | för augusti   |   |             |
| Sep        | för september |   |             |
| Oct        | för oktober   |   |             |
| Nov        | för november  |   |             |
| Dec        | för december  |   |             |
|            |               |   |             |

### ОК...

När *OK* lyser, trycker du GO för att lagra instruktionen för din Timer play eller Timer standby.

# Ställa Timer-funktionen på On eller Off...

För att kunna utföra dina Timer play eller Timer standby programmeringar som du lagt in i BeoVision Avantsystemet skall du aktivera Play Timer funktionen. Tryck på PLAY TIMER knappen på den lokala manöverpanelen (bakom Avant displayen) för att aktivera den. Ljudet från en Timer Play hörs nu i BeoVision Avants högtalare. Tryck PLAY TIMER igen för att annullera funktionen.

#### ΡT

Den lilla PT-visningen på Avant-displaybjälken anger at PLAY TIMER funktionen är inkopplad. MENU

Tryck för att ta fram Timer playmenvn Timer play-menyn visas sedan Tryck för att ta fram Timer index MENU Timer index visas... För att redigera en timer i indexet... Tryck tills den timer du vill ha lyser rött eller sedan Tryck för att börja redigera timern GO Timer play-menyn visas... För att redigera gör du på samma sätt som när du programmerade timern... sedan Tryck för att lagra timern igen GO GO För att radera en timer i indexet...

Tryck för att ta fram huvudmenyn

Huvudmenyn visas...

 Tryck tills timern lyser

 eller

 sedan

 MENU

 Tryck för att få fram Clear? i stället för datum

 GO

 Tryck för att radera timern

 Eller

 EXIT

 Tryck för att behålla timern

 EXIT

 Tryck för att ta bort Timer index från skärmen

# Timer index för timer play eller standby

*Timer index* anger de timer play och timer standby programmeringar som väntar på att bli utförda. I index kan du kontrollera de programmeringar som väntar på att bli utförda, redigera eller annullera (radera) dem.

Om du väljer en timer för att redigera den, visas *Timer play*-menyn igen. För redigering gäller samma tillvägagångssätt som vid programmering. Lagra sedan timern igen och tryck EXIT för att ta bort *Timer index* från skärmen.

För att annullera (radera) en timer skall du välja den timer du vill radera. Tryck sedan MENU för att få fram stickordet *Clear*? i stället för timerns datum och tryck GO för att radera den. Tryck EXIT för att ta bort *Timer index*. Menu 1 Timer play 2 TV list 3 Setup Huvudmenyn

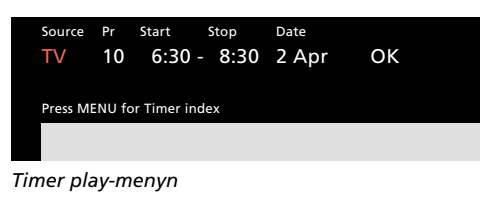

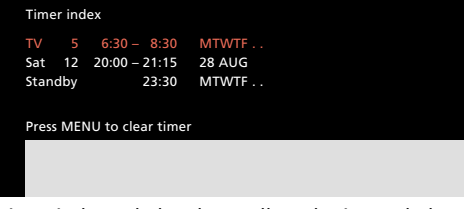

Timer index – du kan kontrollera de timers du har programmerat i systemet – för att kontrollera att de inte överlappar varandra. På den här bilden av timer index-menyn visas exempel på följande timers:

- En timer för att sätta på TVn på morgonen på arbetsdagar
- En timer för att sätta på vid en bestämd tidpunkt på ett bestämt datum för att titta på ett Sat programnummer
- En timer för att stänga av systemet vid en bestämd tidpunkt varje kväll på arbetsdagar

BeoVision Avant kan användas i olika kombinationer. Det här avsnittet beskriver förhållanden som involverar surround sound och audiosystem anslutna till BeoVision Avant. Det beskriver också hur BeoVision Avant manövreras, om den placerats i ett linkrum.

- 44 BeoVision Avant och surround sound
  BeoVision Avant som ett surround sound AV-system, 44
  En eller fem högtalare – vad är skillnaden?, 45
  Växla högtalare, 46
- 47 Avant och audiosystem Från audio till video – eller omvänt, 47
- 48 Linkrum med BeoVision Avant Använda BeoVision Avant i ett linkrum, 48
- 49 Extra funktioner i Beo4

### Spela in ljud från en videokälla på din kassettbandspelare...

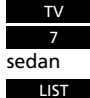

Välj t.ex. TV-program nummer 7

Tryck LIST tills AU\* visas

#### sedan

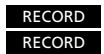

Tryck för att starta den aktuella inspelningen på kassettbandspelaren

### Spela in ljud från en audiokälla på din videobandspelare...

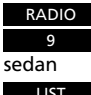

RADIO Välj t.ex. TV-program nummer 9

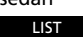

Trvck LIST tills AU\* visas

### sedan

RECORD RECORD

Tryck för att starta inspelningen på videobandspelaren

För att stoppa en inspelning trycker du V TAPE eller A TAPE och sedan STOP två gånger...

### Titta på ett TV-program och lyssna på samma program på radio...

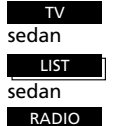

Tryck TV Tryck LIST tills AU\* visas

Tryck RADIO

# **BeoVision Avant som ett surround sound AV-system**

Om din BeoVision Avant är försedd med en surround sound-modul, kan du utvidga ditt system till ett fullt utrustat surround sound audio- och videosystem genom att ansluta fyra aktiva Bang & Olufsen högtalare, en Bang & Olufsen videobandspelare och ett audiosystem till BeoVision Avant.

BeoVision Avants inbyggda högtalare fungerar som centrumhögtalare i surround sound-systemet.

### Att använda ditt AV-system...

Om din BeoVision Avant installerats som ett surround sound-system, väljer du bara den programkälla du vill se eller höra.

Det är också möjligt att spela in ljudkällor på videobandspelaren eller omvänt, om du har en kassettbandspelare.

I ett surround sound AV-system skall alla dina fiärrkontrollkommandon riktas mot BeoVision Avant.

\*Obs! För att få fram AU på Beo4 skall du lägga till funktionen till Beo4. Se sidan 49 för ytterligare instruktion.

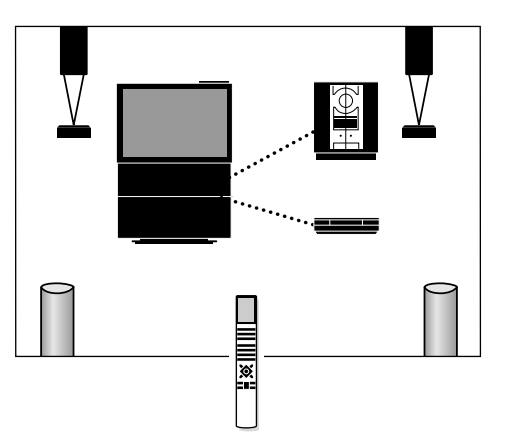

Ett BeoVision Avant surround sound-system kan utvidgas med en kompatibel Bang & Olufsen videobandspelare och ett audiosystem och därmed göra din installation till ett helintegrerat surround sound AV-system.

Obs! Inte alla typer av Bang & Olufsen videobandspelare och audiosystem stöder audio/videointegreringen med BeoVision Avant. Kontakta din Bang & Olufsen återförsäljare för ytterligare information.

### Observera...

Surround sound-modulen finns som extra tillbehör till BeoVision Avant. Kontakta din Bang & Olufsen återförsäljare för ytterligare information.

# En eller fem högtalare – vad är skillnaden?

BeoVision Avant erbjuder fem olika ljudinställningar: SPEAKER 1 till 5.

Medan du tittar på ett TV- eller satellitprogram, ett videoband – eller lyssnar på en programkälla i ditt Bang & Olufsen audiosystem, kan du välja hur många av högtalarna du vill aktivera, förutsatt att de olika ljudinställningarna finns tillgängliga i systemet.

För att höra och känna skillnaden mellan de fem ljudinställningarna, föreslår vi att du går igenom de fem ljudinställningarna – (se hur på nästa sida); då kan du själv höra och känna skillnaden...

SPEAKER 1... endast för stereoljud i Avant högtalarna.

Använd den här ljudinställningen, om du av någon anledning bara vill koppla in högtalarna i BeoVision Avant – t ex för att titta på nyheterna.

**SPEAKER 2...** för stereoljud i de två fronthögtalarna.

Används när du t ex vill lyssna på ett kassettband eller en CD i stereo.

SPEAKER 3... för Dolby 3 Stereo (stereoljud med monoljudet från t ex mänskligt tal och ljudeffekter koncentrerade till centrumhögtalarna) producerat av BeoVision Avant högtalarna (som centrumhögtalare) och de två fronthögtalarna tillsammans.

Används när du t ex tittar och lyssnar på ett TVprogram som sänds i stereo.

**SPEAKER 4...** för Stereo-4 (förbättrat stereoljud) i de två front- och de två bakhögtalarna.

Används när du vill ha en ökad effekt av stereoljudet på t ex ett kassettband eller en CD.

SPEAKER 5... för Surround Sound återgivet av alla fem högtalarna i systemet tillsammans.

Använd den här ljudinställningen när du t ex tittar och lyssnar på ett TV-program, en video eller CD inspelat i Dolby Pro Logic Surround Sound för att fullt ut kunna njuta av ljudeffekterna. Dolby Pro Logic Surround ger dig känslan av att stå mitt i händelsernas centrum med monoljudet av t ex mänskligt tal och vissa ljudeffekter koncentrerade till centrumhögtalarna.

Obs! Endast Dolby Surround kodat material återges ordentligt av BeoVision Avant surround sound (SPEAKER 5) funktionen.

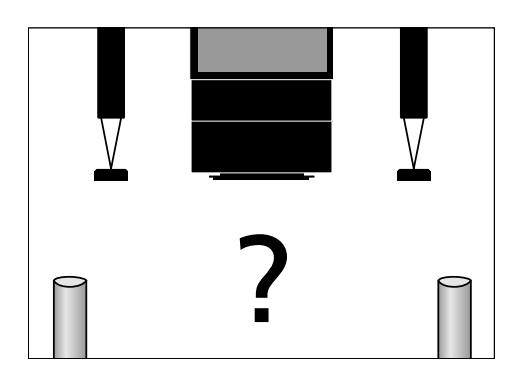

"Dolby", "Pro Logic" och dubbel-D symbolen är varumärken från Dolby Laboratories Licensing Corporation.

# SPEAKER 1 (Stereo):

Tryck tills SPEAKER visas

Tryck för att koppla in enbart BeoVision Avant högtalarna

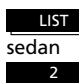

LIST sedan

> SPEAKER 2 (Stereo): Tryck tills SPEAKER visas

Tryck för att koppla in enbart de två fronthögtalarna

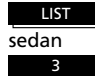

SPEAKER 3 (Dolby 3 Stereo): Tryck tills SPEAKER visas

Tryck för att koppla in centrumhögtalarna och de två fronthögtalarna samtidigt

LIST sedan 4

### SPEAKER 4 (Stereo-4):

Tryck tills SPEAKER visas

Tryck för att koppla in de två fronthögtalarna och de två bakhögtalarna samtidigt

SPEAKER 5 (Dolby Surround):

LIST sedan 5 Tryck tills SPEAKER visas Tryck för att koppla in alla fem

högtalarna samtidigt

EXIT

Tryck för att ta bort SPEAKER från displayen och återgå till att manövrera den källa du tittar på

# Att växla högtalare

När du sätter på någon av programkällorna i din BeoVision Avant – eller i ditt Bang & Olufsen audiosystem, kopplas den grundläggande högtalarinställningen automatiskt in\*:

- De två fronthögtalarna och centrumhögtalaren för dina videokällor.
- De två extra fronthögtalarna för källorna i ditt Bang & Olufsen audiosystem.

De fem högtalare som du ev har i ditt system kan sedan kopplas in eller ur, beroende på vilken typ av ljud du vill höra.

Obs! Att växla högtalare för dina Bang & Olufsen audiokällor som beskrivet här på sidan kräver att din BeoVision Avant och ditt audiosystem är inbördes förbundna och ordentligt installerade som ett AV-system. Se hur i BeoVision Avants installationsanvisning.

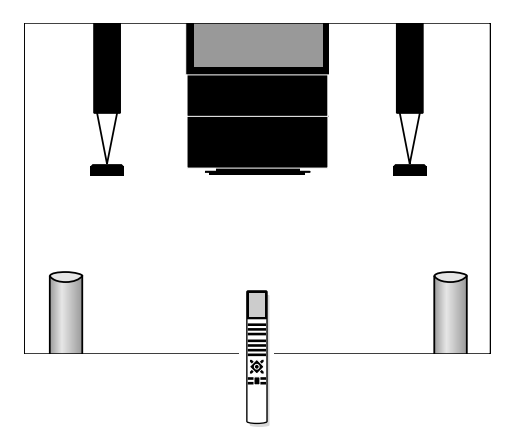

### Bra att veta om att växla högtalare...

- Om du slår över från en audiokälla till en videokälla (eller omvänt), aktiveras den grundläggande audio- eller videohögtalarinställningen automatiskt.
- Om du endast har ett högtalarpar anslutet till BeoVision Avant, kan du bara växla mellan de tre första ljudinställningarna – SPEAKER 1-3.
- Medan SPEAKER står på Beo4:s display, kan du tillfälligt justera balansen mellan högtalarna: Använd knapparna ▲ eller ▼ för att justera front/bak-balansen; använd ◄ och ▶ för att justera vänster/höger-balansen.

### \*Automatisk växling mellan SPEAKER 3 och SPEAKER 5...

In vissa fall upptäcker du att BeoVision Avant automatiskt kopplar in SPEAKER 3 eller SPEAKER 5. Det händer om t ex ett TVprogram sänds med specifik information om hur många högtalare som bör kopplas in. Du kan emellertid fortfarande själv välja hur många högtalare du vill ha inkopplade.

# Från audio till video – eller omvänt

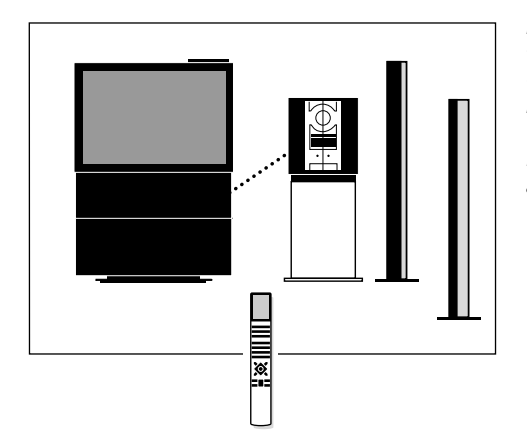

För att en integrerad audio/video-installation skall fungera, måste BeoVision Avant och ditt Bang & Olufsen audiosystem vara inbördes förbundna med en särskild BeoLink ledning.

BeoLink ledningen finns hos din Bang & Olufsen återförsäljare. Sätt på ett TV-program eller satellit-TV-program eller börja spela ett videoband

Tryck LIST tills AU\* visas

Tryck igen för att "flytta" ljudet till högtalarna

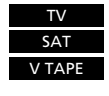

sedan LIST sedan TV eller

SAT

LIST

sedan

eller

eller

RADIO

CD

A TAPE

eller V TAPE

Om du ansluter ditt Bang & Olufsen audiosystem och videobandspelare till BeoVision Avant och har ett par högtalare anslutna till audiosystemet, får du alla fördelarna med ett integrerat audio/videosystem\*.

Du kan höra vilken programkälla du vill i högtalarna på endera systemet. Du kan t ex höra en musikvideo i dina audiohögtalare medan du tittar på den i TVn, eller du kan lyssna på radio eller någon annan ljudkälla i BeoVision Avant högtalarna.

\*Obs! Om du använder ditt audiosystem utan högtalare – dvs i en BeoVision Avant surround sound installation, hänvisas til sidan 44.

### Audio/video inspelning

Ljudet du hör i BeoVision Avant högtalarna kan spelas in på videobandspelaren som "enbart ljud". För att göra detta följer du tillvägagångssättet som beskrivet tidigare i denna bruksanvisning på sidan 44.

Om ljudet från BeoVision Avant hörs i ditt audiosystem, kan det spelas in på din kassettspelare (om sådan finns). Se hur i bruksanvisningen till ditt audiosystem. Om du vill ha ljudet från din BeoVision Avant i ljudsystemets högtalare och en blank TV-ruta, trycker du LIST tills AU visas. Tryck sedan TV, SAT eller V TAPE

Tryck LIST tills AU\* visas

Tryck för att höra ljudet från ditt audiosystem i BeoVision Avants högtalare

För att igen ha full kontroll över en programkälla trycker du bara först på relevant knapp, till exempel TV eller RADIO

TV eller RADIO

\*Obs! För att få fram AU på Beo4 skall du lägga till funktionen till Beo4. Se sidan 49 för ytterligare instruktion.

### Observera...

Inte alla typer av Bang & Olufsen audiosystem stöder audio/video-integrering med BeoVision Avant. Kontakta din Bang & Olufsen återförsäljare för ytterligare information.

# Att använda BeoVision Avant i ett linkrum

| TV     | Tryck för att sätta på din TV                                                                             | Innan du börjar<br>Se Installationsquiden för utterligare instruktion                                                  | En timer-inspelning som program-                                                      |
|--------|----------------------------------------------------------------------------------------------------|----------------------------------------------------------------------------------------------------|---------------------------------------------------------------------------------------|
|        | Manövrera sedan TVn som vanligt                                                                           | om hur du förbereder BeoVision Avant för<br>användning i ett linkrum.                                                  | merats via huvudsystemet kan också<br>utföras på din BeoVision Avant i<br>linkrummet. |
| SAT    | Videokällor i huvudrummet<br>Tryck för att slå över på satellit                                           | Om du har installerat BeoLink i ditt<br>hem och väljer att placera din                                                 | Obs! För att få fram LINK på Beo4 skall du lägga                                      |
| V TAPE | Tryck för att sätta på din video-<br>bandspelare                                                          | BeoVision Avant i ett linkrum, skall du<br>bara manövrera BeoVision Avant som<br>om den stod i huvudrummet.            | ytterligare instruktion.                                                              |
|        | Ljudkällor i huvudrummet                                                                                  |                                                                                                    |                                                                                       |
| RADIO  | Tryck för att sätta på radion                                                                             | Du kan titta och lyssna nå tillgängliga                                                                                |                                                                                       |
| CD     | Tryck för att starta CD-spelaren                                                                          | källor på BeoVision Avant i ditt<br>linkrum. Video- och audiokällorna finns                                            |                                                                                       |
| A TAPE | Tryck för att starta kassettband-<br>spelaren                                                             | också.                                                                                                    |                                                                                       |
|        | Fortsätt att manövrera dessa huvud-<br>källor som vanligt                                                 | Om du vill titta på ett TV-program från<br>din huvudrums-TV i stället för din<br>linkrums-TV t ex för att se ett kodat |                                                                                       |
|        | För att titta på programkällor från<br>ditt huvudsystem som också är<br>tillgängliga i ditt linkrumsystem | TV-program, skall du först trycka LIST<br>tills LINK* visas och sedan TV.                                              |                                                                                       |
| LIST   | Tryck LIST tills AU* visas                                                                                |                                                                                                    |                                                                                       |
| TV     | Tryck för att titta på TV från ditt<br>huvudsystem                                                        |                                                                                                    |                                                                                       |

# Lägga till i Beo4:s funktionslista

Beo4:s knappar låter dig manövrera en mängd funktioner i din BeoVision Avant, och displayen på Beo4 ger dig faktiskt möjlighet att manövrera ännu fler funktioner...

- När en källa visas på Beo4 (TV, RADIO osv) kan du ta fram extrafunktioner på displayen för att hjälpa dig manövrera den källan – precis som du hade några extra knappar.
- Du kan även sätta på extra utrustning ansluten till din BeoVision Avant via displayen.

En text på Beo4-displayen ger emellertid bara tillgång till att manövrera en funktion, om din BeoVision Avant kan erbjuda den funktionen. Du kan dock fortfarande skräddarsy din Beo4 att passa till ditt system med de inlagda extrafunktionerna och ändra i vilken ordningsföljd extrafunktionerna uppträder.\* I hela denna bruksanvisning blir du påmind när ett stickord behövs för att kunna använda en specifik funktion.

### Lägga till ett stickord till Beo4listan...

ADD? i Beo4 ger tillgång till alla stickorden i Beo4 som kan läggas in för dagligt bruk. När en ny funktion läggs in, kan du ta fram detta nya stickord på displayen genom att trycka LIST nästa du manövrerar din BeoVision Avant.

|          | Tryck och håll nere standby-knappen                                                                | •             |
|----------|----------------------------------------------------------------------------------------------------|---------------|
| t        | Tryck för att få fram den särskilda<br>Beo4 funktionen                                             | sedan<br>LIST |
|          | > Släpp nu båda knapparna                                                                          |               |
| ör       | Tryck tills ADD? visas på Beo4<br>displayen                                                        | sedan<br>LIST |
| js<br>på | Tryck för att få fram listan med de<br>stickord du vill ha                                         | sedan<br>GO   |
| a        | Det första stickordet visas på displayen.                                                          |               |
|          | Tryck tills det stickord du vill ha visas                                                          | LIST          |
|          | sedan, när stickordet visas<br>Tryck för att lägga in stickordet                                   | GO            |
|          | När ett stickord på displayen slutar<br>blinka är det för att informera dig om<br>att det lagts in |               |
|          | Tryck för att lämna Beo4<br>inställningsmenyn                                                      | EXIT          |
|          | Eller,<br>Tryck igen för att få fram fler stickord                                                 | LIST          |

### BEOVISION AVANT I NÄRBILD

# Information på displayen

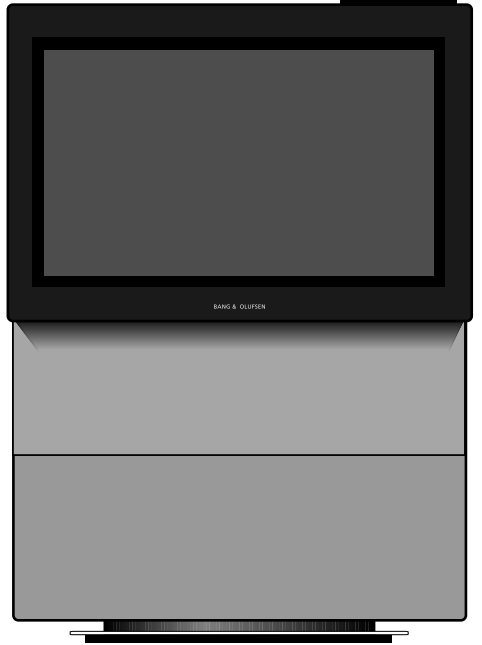

**BeoVision Avant...** 

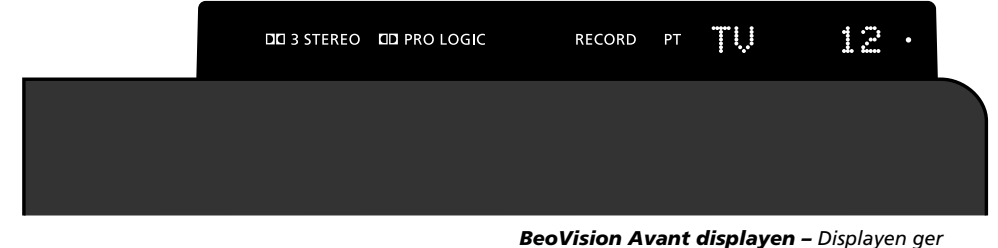

Dolby 3 Stereo\* indikator

Dolby Surround sound\* indikator

**RECORD** 'Inspelning pågår' indikation för videobandspelaren.

**PT** (Play Timer) Indikerar att BeoVision Avants timerfunktion för programmerad avspelning eller standby är inkopplad. Se sidorna 40-41 för ytterligare information.

Obs! PT förblir på under stand-by.

**"TV 12"** (Statusdisplay) Statusdisplay för BeoVision Avant. Displayen håller dig informerad om vad systemet gör eller om en pågående manövrering. **BeoVision Avant displayen –** Displayen ger information om systemet och döljer knapparna för direktmanövrering på baksidan.

 (Standby indikator)
 Den röda stand-by indikatorn lyser när du stänger av BeoVision Avant.

Systemet kan ändå vara aktiverat – t ex om en inspelning pågår (då lyser RECORD).

\* Tillverkad på licens från Dolby Dolby Laboratories Licensing Corporation

Obs! Dolby 3 Stereo och Dolby Pro Logic Surround är endast tillgängliga i BeoVision Avant modeller som försetts med en Dolby Surround sound-modul. Kontakta din Bang & Olufsen återförsäljare för ytterligare information.

Obs! Se BeoVision Avants installationsanvisning för information om de olika uttagen på bakpanelen.

# Knappar på BeoVision Avants manövreringspanel

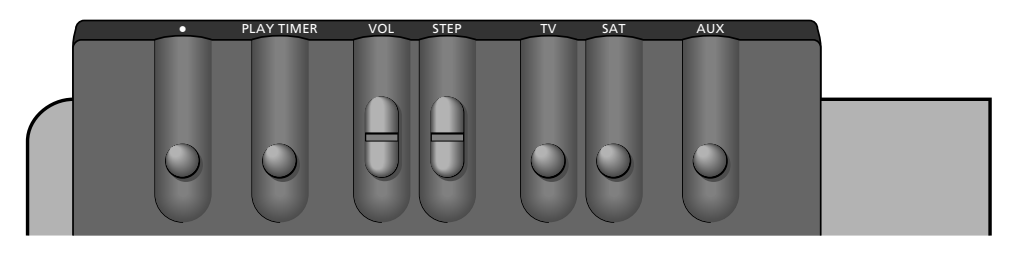

### BeoVision Avant manövreringspanel –

Knapparna sitter på baksidan av displayen, men du kommer snabbt underfund med att de går lätt att manövrera när du står framför systemet.

### Sätter BeoVision Avant på standby.

### PLAY TIMER

Sätter på BeoVision Avants timer-funktion som säkrar att alla instruktioner för timer-inspelningar som du programmerat för TVn utförs med BeoVision Avants bildskärm och/eller högtalare inkopplade.

### VOL

Höjer och sänker volymen.

### STEP

Stegar igenom programmen. Om du valt en extern programkälla (t.ex. V.TAPE eller DVD), aktiverar denna knapp källan.

**TV** Sätter på TVn.

### SAT

Slår över på satellit.

### AUX

Skiftar mellan externa programkällor (t.ex. V.TAPE eller DVD). – För att börja spela den externa källan skall du trycka på STEP-knappen.

# Uttag för hörtelefoner och videokamera

### **Hörtelefoner (PHONES)**

Du kan ansluta stereohörtelefoner till uttaget märkt PHONES. BeoVision Avant högtalarna kan sedan kopplas ur genom att trycka mitt på volymknappen på Beo4.

### L, R, VIDEO, S-VHS - Camcorder

Uttagen märkta L, R, VIDEO och S-VHS är avsedda för anslutning av en videokamera:

- L R uttag... för audioanslutning (vänster resp höger).
- VIDEO uttag...
   för videosignalen.

   S-VHS...
   enkom för anslutning av S-VHS

   eller Hi-8 videokameror.

För att se dina videokamerainspelningar på BeoVision Avant skall du ansluta kameran och sätta på systemet genom att trycka på t ex TVknappen på Beo4 fjärrkontrollen. När du sedan startar avspelningen på din videokamera registrerar BeoVision Avant automatiskt signalen och du kan se bilderna från videokameran på skärmen.

Obs! Om signalen från videokameran av misstag stängs av, måste du hitta CAMCORD\* på Beo4 displayen och trycka GO.

\* Obs! För att få fram CAMCORD på Beo4 displayen måste du lägga in funktionen, se sidan 49 för ytterligare instruktion.

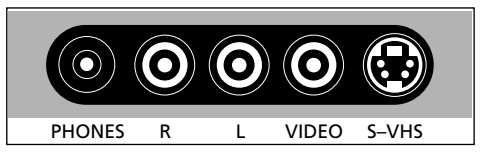

**BeoVision Avants lättillgängliga uttagspanel** Precis under manöverpanelen baktill på BeoVision Avant finns en liten uttagspanel bekvämt placerad för anslutning av hörtelefoner och videokamera. Obs! Övriga uttag är dolda bakom en klaff som måste tas av, innan du kan ansluta någon utrustning till dessa tre uttag.

| Main | Menu |
|------|------|
|------|------|

| 1 Timer play |
|--------------|
| 2 TV list    |
| 3 Sat list   |
| 4 Setup      |
|              |

### 1 Timer play

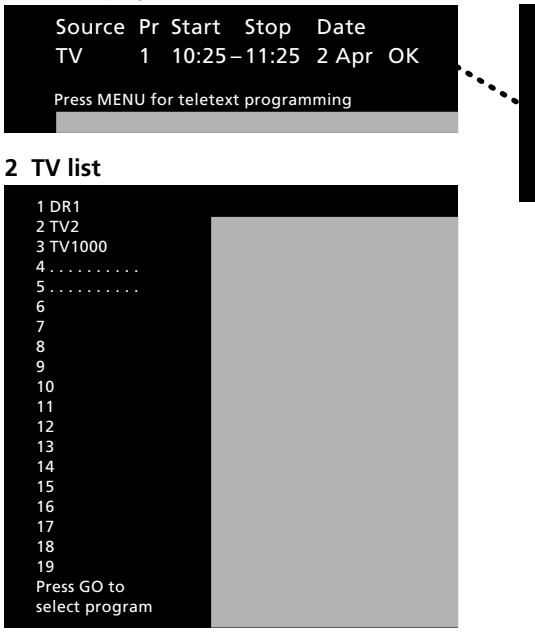

### 3 Sat list

| 1              |  |
|----------------|--|
| 2 Sky          |  |
| 3 Super        |  |
| 4              |  |
| 5              |  |
| 6              |  |
| 7              |  |
| 8              |  |
| 9              |  |
| 10             |  |
| 11             |  |
| 12             |  |
| 13             |  |
| 14             |  |
| 15             |  |
| 16             |  |
| 17             |  |
| 18             |  |
| 19             |  |
| Press GO to    |  |
| select program |  |

### Timer index (Timer play/standby) TV 5 6:30 – 8:30 MTWTF.. Sat 12 20:00 – 21:15 28 Aug Standby 23:30 MTWTF.. Press MENU to clear timer

| 4 | Setun |
|---|-------|
| + | Jetup |

| -         |  |
|-----------|--|
| Setup     |  |
| 1 Tuning  |  |
| 2 Sound   |  |
| 3 Picture |  |
| 4 Stand   |  |
| 5 Sources |  |
| 6 Menu    |  |
| 7 Clock   |  |
|           |  |
|           |  |

#### Meny-guiden...

Huvudmenysystemet i BeoVision Avant visas här på sidan. Amvänd referenserna, menypunktsnumren och namnen i huvudmenyn och inställningsmenyn för att ta dig igenom menysystemet. Från Setup-menyn kan du komma in i åtskilliga undermenyer.

| Inköpsdatum                      |  |
|----------------------------------|--|
| Kontaktperson                    |  |
| Återförsäljare                   |  |
| Telefon                          |  |
| Adress                           |  |
|                                  |  |
| Anteckna dina serienummer nedan: |  |
| BeoVision Avant                  |  |
| Beo4 remote control              |  |
|                                  |  |

Dear Customer,

Your needs as the user of our products are always given careful consideration during the design and development process, and we strive to make our products easy and comfortable to operate.

We therefore hope that you will take time to drop us a line, telling us about your experiences with your Bang & Olufsen system. Anything which you consider important – positive or negative – may help us in our constant efforts to refine our products. Thank you! Please write to:

Customer information dept. 7240 Bang & Olufsen a/s DK-7600 Struer Denmark